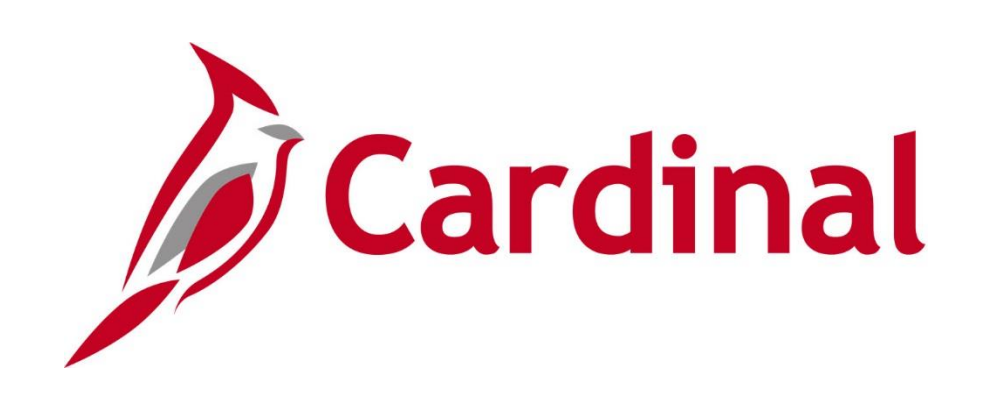

# GL332 Processing Journal Entries

Instructor Led Training

Rev 3/1/2025

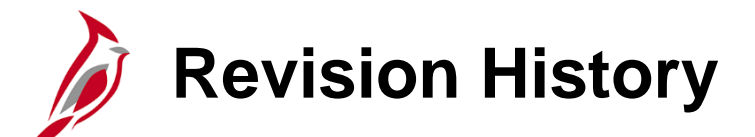

| <b>Revision Date</b> | Summary of Changes                                                                                                    |
|----------------------|----------------------------------------------------------------------------------------------------|
| 3/1/2025             | Updated applicable slides with reference information to the new job aids (GL332_Processing Manual Journal Entries, GL333_Approving Journal Entries, GL332_Managing Journal Entries, and GL332_Creating and Using Model Journals). |

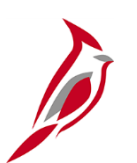

### **Welcome to Cardinal Training**

This training provides participants with the skills and information necessary to use Cardinal and is not intended to replace existing Commonwealth and/or agency policies.

This course, and the supplemental resources listed below, are located on the Cardinal website (www.cardinalproject.virginia.gov) under Learning.

Cardinal Reports Catalogs are located on the Cardinal website under Resources:

- Instructor led and web-based training course materials
- Job aids on topics across all functional areas

The Cardinal screenshots included in this training course show system pages and processes that some users may not have access to due to security roles and/or how specific responsibilities relate to the overall transaction or process being discussed.

For a list of available roles and descriptions, see the **Statewide Cardinal Security Handbook** on the Cardinal website in the **Security** section under **Resources**.

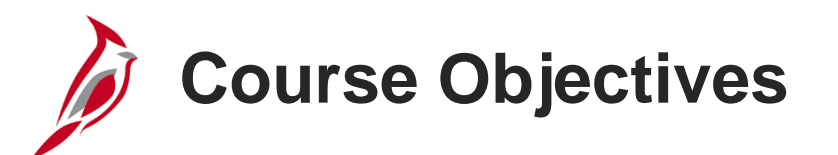

After completing this course, you will be able to:

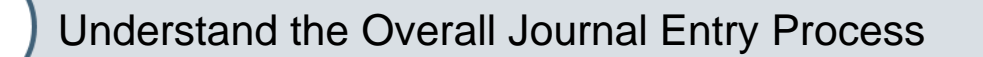

Processing a Manual Journal Entry

Creating and Uploading Spreadsheet Journals

Creating and Using Model Journals

**Course Objectives (continued)** 

After completing this course, you will be able to:

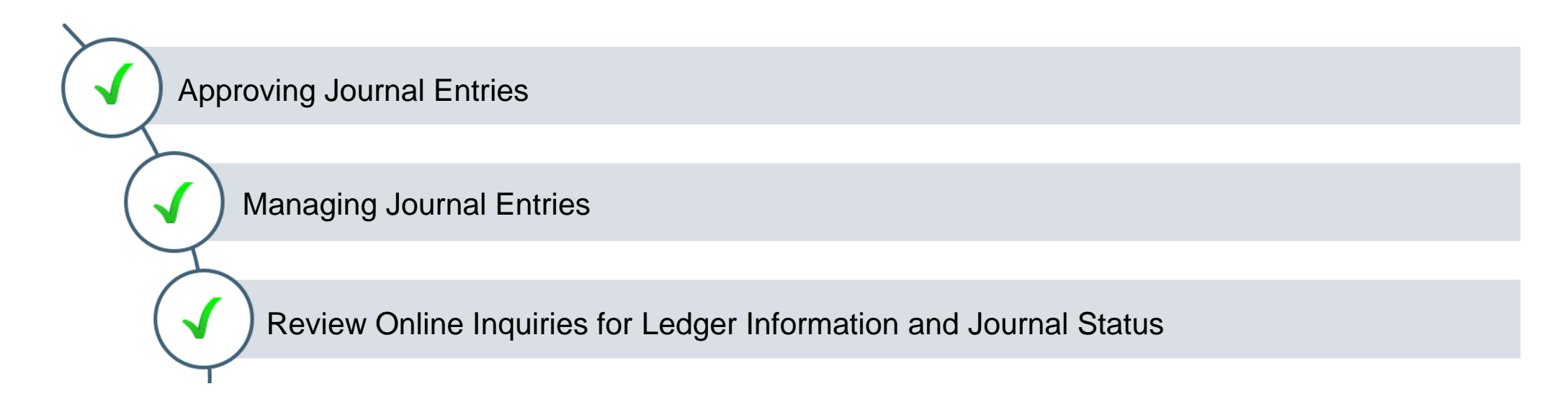

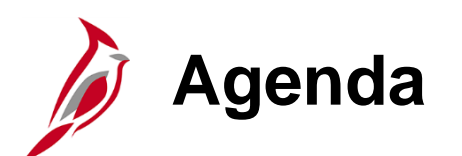

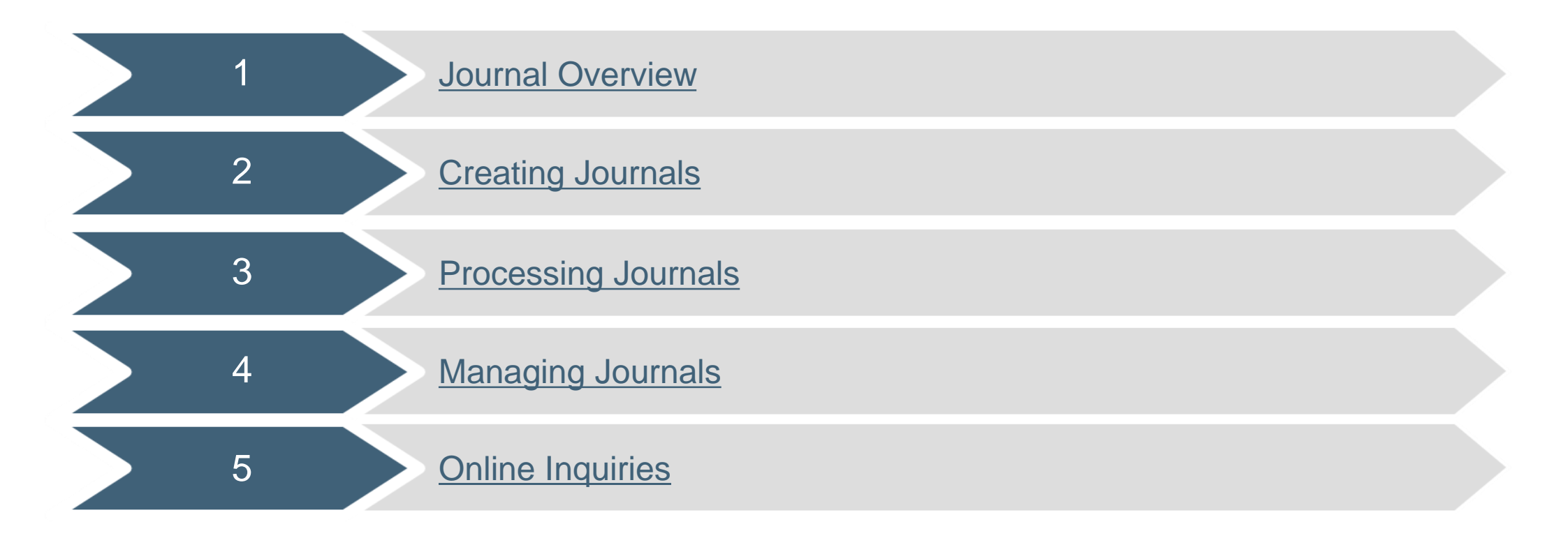

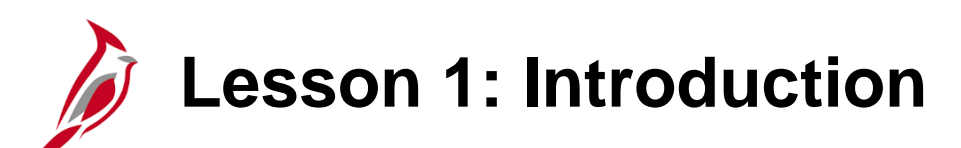

Journal Overview

This lesson covers the following topics:

• General Ledger (GL) Overview

1

- Integration and Interfaces Overview
- Key Concepts

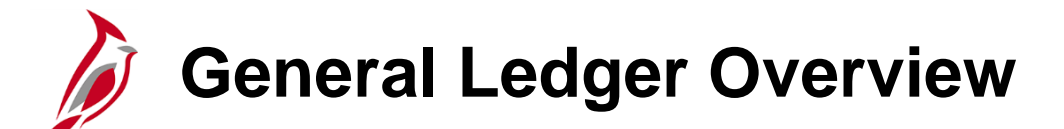

General Ledger is the functional area that establishes the financial accounts used to:

- Accumulate the results of transaction processing
- Create Budgets
- Generate Financial Statements
- Provide source financial data for reporting purposes

#### **Cardinal Functional Areas**

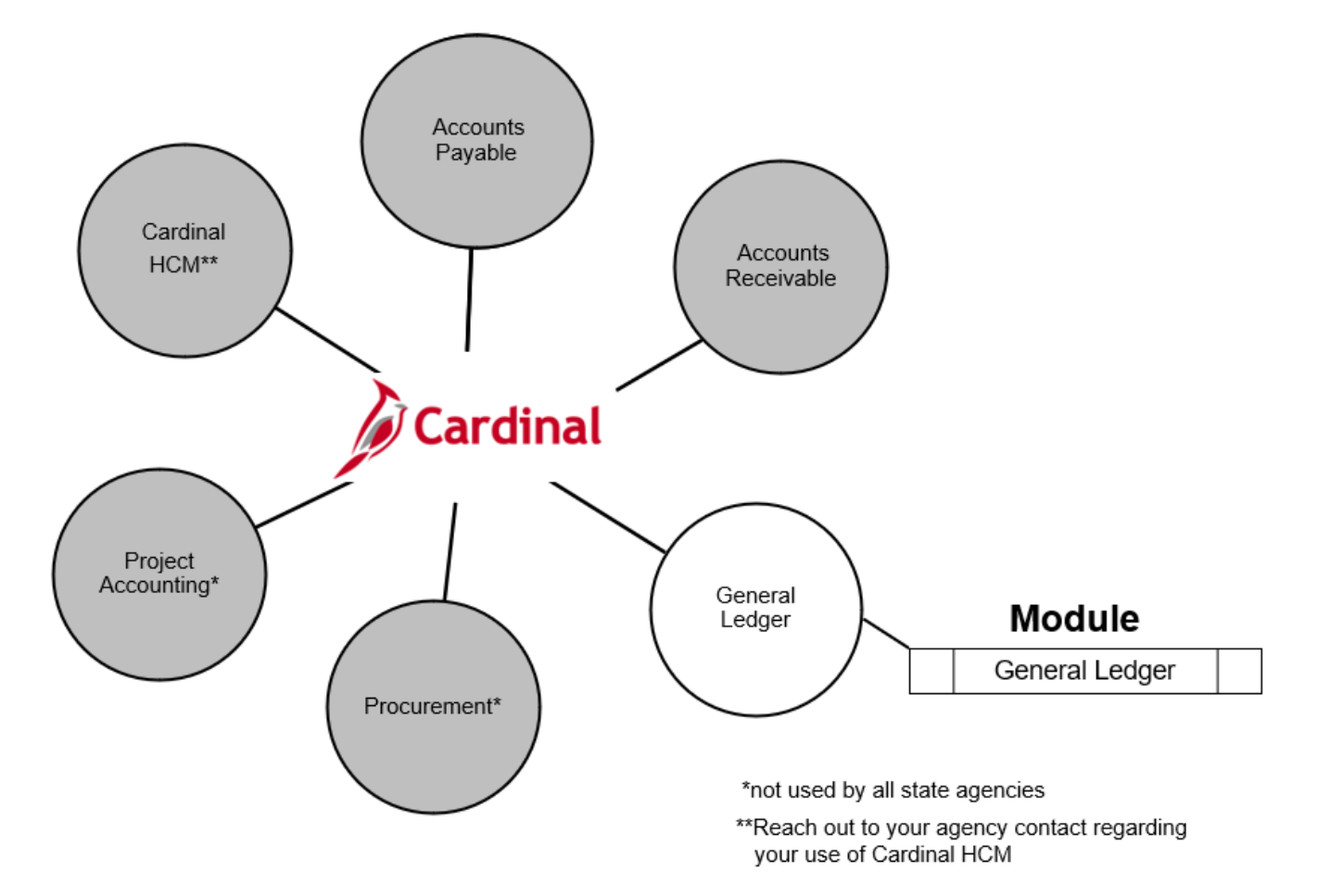

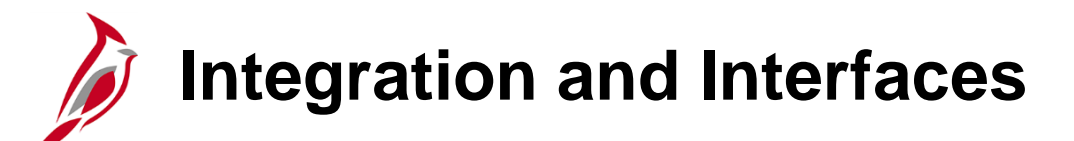

Cardinal modules, other than GL, feed different types of financial data that become Journals in the General Ledger. The General Ledger interfaces with external third-party systems that also generate Journals. This diagram depicts both interfaces with external systems as well as integrations with Accounts Payable, Expenses, Accounts Receivable and Payroll. They all provide Journal data to the General Ledger for financial reporting.

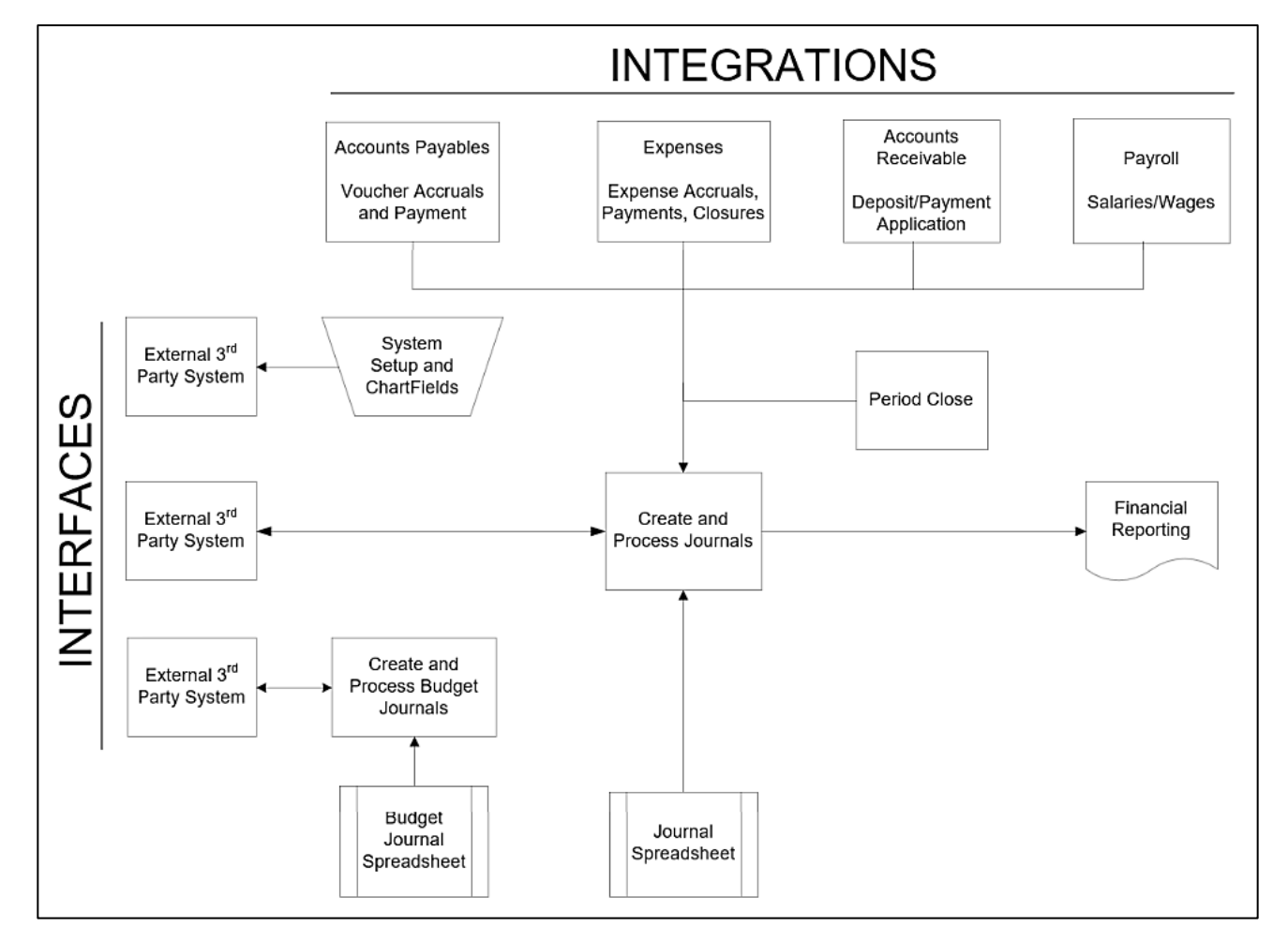

### Integration and Interfaces (continued)

External Journal interfaces and integrations to the General Ledger:

- **Cardinal HCM**: Sends payroll data to the General Ledger via an integration between Cardinal HCM and Cardinal Financials.
- Agency Financial Systems: Cardinal receives Journal data through the Journal Upload process from external Agency financial systems through a nightly batch process. Agencies receive Journal data from Cardinal through a nightly batch process and can use the Journal data to reconcile back to their Agency system. Excel spreadsheets can also be uploaded into Cardinal to create Journals. They are Edit and Budget checked once they are uploaded.
- **Department of Planning and Budget**: Creates Appropriation, Allotment, Operating Plan, and Revenue Estimate Budget Journals which are sent to Cardinal.
- Fixed Asset Accounting System (FAACS): Sends asset and depreciation financial activity to Cardinal for posting to the General Ledger. These are used to produce the capital asset financial disclosures for the Annual Comprehensive Financial Report (ACFR).

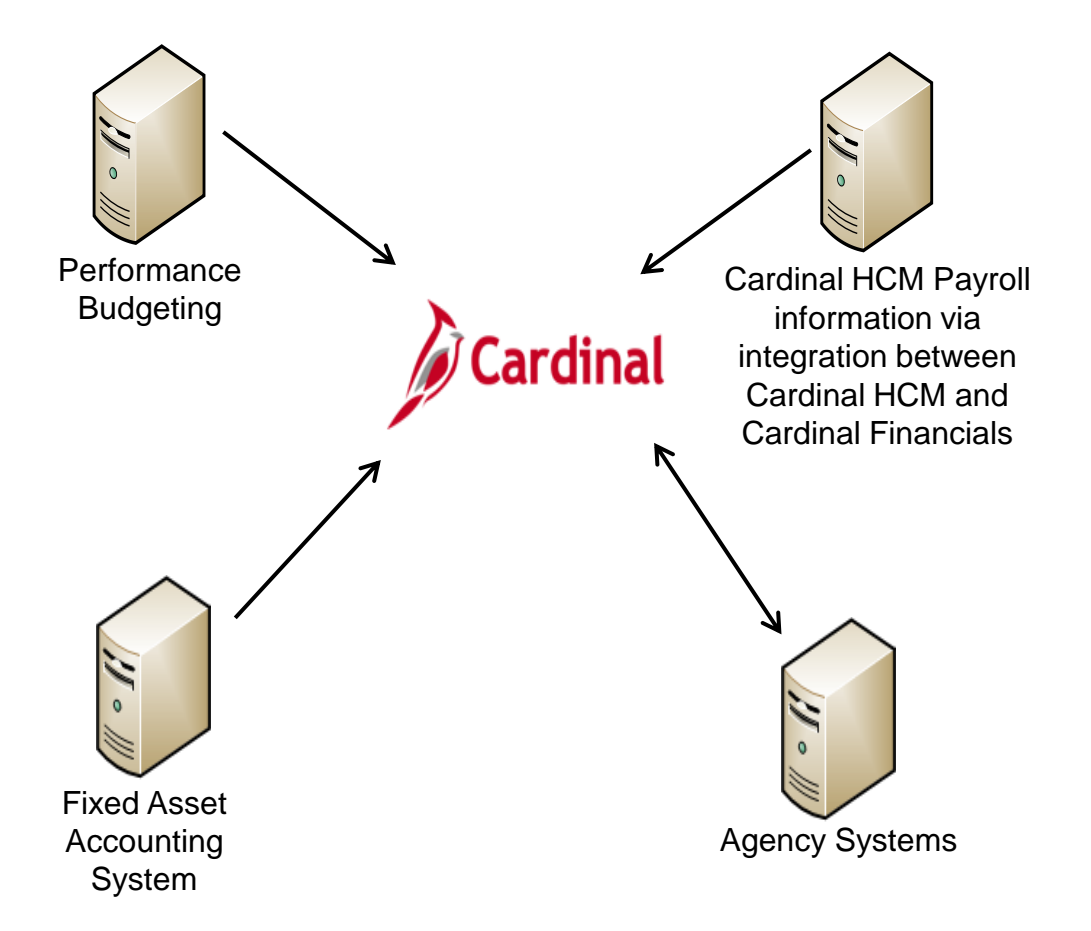

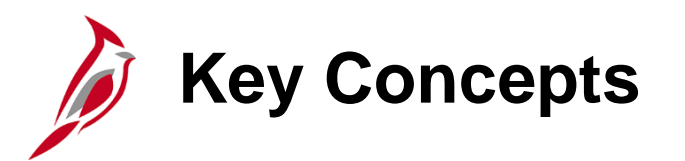

Key concepts in Journal entry processing:

- Commitment Control enables the creation of Budgets and the ability to Budget check source transactions originating in other Cardinal modules such as Accounts Receivable (AR) – Funds Receipts, or Accounts Payable (AP). Budget checking checks the different Agency Budget Ledgers at the same time
- Cardinal uses a double-entry accounting system. This means that every entry to a ChartField string requires an offsetting Line. The double entry has two equal and corresponding sides known as a debit and a credit. This means that every Journal transaction has at least 2 Journal Lines (i.e., Debit and Credit Lines)
- Cardinal uses various ChartField values that allow Agencies to classify transactions based on Commonwealth and Agency defined rules. For detailed information on ChartFields, see the statewide course entitled GL336\_General Ledger Maintenance on the Cardinal website in Course Materials under Learning
- Cardinal allows the use of SpeedTypes to automatically populate ChartFields on Journal entries. A SpeedType:
  - Is a single value that automatically populates a predetermined Chart of Accounts (COA) value string, such as Fund, Program, and Department
  - Provides a shortcut for frequently used ChartField combinations
  - Allows users to enter additional COA values on the associated Distribution Line and/or modify populated values.
  - Can be used in General Ledger, Expenses, Accounts Receivable Direct Journals, Cardinal HCM, and Commitment Control Budget Journal entries

Note: SpeedTypes are not utilized by all Agencies

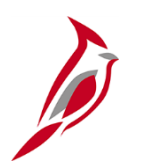

### **Key Concepts (continued)**

- Combination editing defines rules about which ChartField values and combinations are valid for accounting entries posted in Cardinal. Combination editing rules apply to all modules and help ensure the accuracy of the data
- Cardinal edits all General Ledger Journals to verify they balance by Business Unit (BU), Fund, and Project to ensure that debits equal credits, and to ensure cash accounts and certain transfer accounts net to zero within the Journal
- Manual and spreadsheet Journals are routed through workflow for approval after they pass Edit check, Budget check, and are submitted for approval. General Ledger Budget Journals (entered online or uploaded) are <u>not</u> routed through workflow for approval
- An Audit Log provides users with the ability to audit documents and events that affect Journals. Example events include "Create Journal", "Delete Journal", "Mark to Post Journal", and "Update Journal"

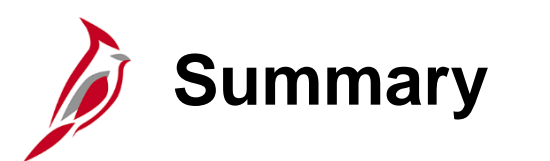

Journal Overview

In this lesson, you learned:

1

- An overview of the General Ledger
- An overview of the Integrations and Interfaces
- General Ledger Key Concepts

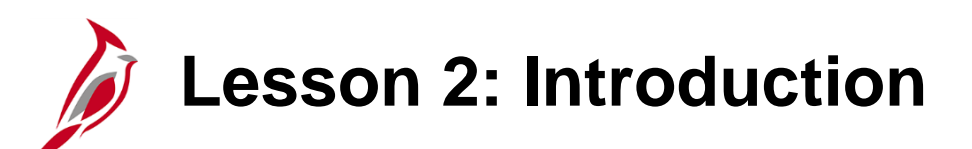

**Creating Journals** 

This lesson covers the following topics:

2

- Types of Journals
- Processing Manual Journal Entries
- Processing a New Manual Journal by Copying a Journal
- Creating and Copying a Model Journal
- Creating and Uploading Spreadsheet Journals
- Completing Agency to Agency (ATA) Transfer Journals

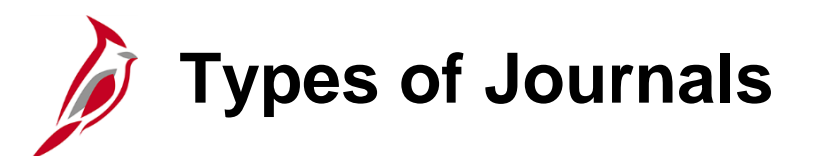

Journals may be created in several different ways:

- Manual: Manual Journals are created online under Journal Entry using the Header and Lines tabs.
- **Other Cardinal Modules**: For the modules below, accounting entries are created, processed, approved, edited (for ChartField validation only), and Budget checked. Journals from these Cardinal modules are created and processed through batch jobs and are fully edited before they post to the General Ledger.
  - Accounts Payable
  - Expense
  - Accounts Receivable Funds Receipts
  - Payroll

The Journal Generator process formats the accounting entries, creates the Journal(s), edit checks, and posts the Journals.

- Inbound External Third Party and External Agency Systems: External third party systems and external Agency systems create files that are staged for batch processing to create Journals in the General Ledger.
- **Spreadsheet**: Spreadsheets can be used to upload Journal data. Accounting data used to create Journals can be copied into the spreadsheet template and an Excel macro creates a file that can be uploaded and used to create a Journal in Cardinal.

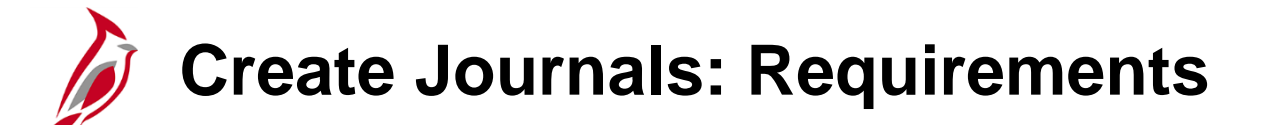

All Journal entries must meet certain requirements. Each Journal entry must:

| Requirement                           | Key Points                                                                                                    |
|---------------------------------------|----------------------------------------------------------------------------------------------------|
| Include a Header                      | <ul> <li>Contains the information that identifies the Journal</li> <li>Business Unit</li> <li>Journal ID</li> <li>Journal Date</li> </ul> |
| Include at least two Journal<br>Lines | One debit Line and one credit Line at a minimum                                                                                           |
| Balance                               | The sum of the debit Line(s) must equal the sum of the credit Line(s)                                                                     |
| Include Account Information           | Classifies the transaction                                                                                                    |
| Be approved                           | Approval prior to posting to the General Ledger                                                                                           |

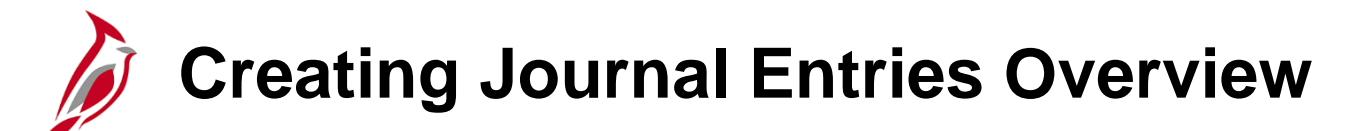

A manual Journal is a Journal created directly online in Cardinal. Manual Journal entries are initiated from the **Create/Update Journal Entries** page. These types of Journals are often referred to as online Journals.

Navigate to the Create/Update Journal Entries page using the following path:

#### Main Menu > General Ledger > Journals > Journal Entry > Create/Update Journal Entries

For details on Processing Journals, see the Job Aid titled **GL332\_Processing Manual Journal Entries** which is located on the Cardinal website in **Job Aids** under **Learning**.

### Creating a New Manual Journal by Copying a Journal

Once a journal has been created, the journal can be copied to create a new journal. Copying an existing journal is initiated from the **Create/Update Journal Entries** page.

Navigate to the Create/Update Journal Entries page using the following path:

#### Main Menu > General Ledger > Journals > Journal Entry > Create/Update Journal Entries

For details on Processing a New Manual Journal by Copying a Journal, see the Job Aid titled **GL332\_Processing Manual** Journal Entries which is located on the Cardinal website in Job Aids under Learning.

# Creating and Using a Model Journal

Model Journal entries are templates for recurring transactions (monthly, quarterly, or annually) that can be used to save time and reduce errors. A Model Journal can include a specific description, ChartField combinations, and amounts. A Model Journal is similar to using the Copy process but if the amounts change from period to period, the amounts can be left blank on a Model Journal.

Creating a Model Journal follows that same process as creating a Manual Journal with one exception and this process is initiated from the **Create/Update Journal Entries** page.

Navigate to the Create/Update Journal Entries page using the following path:

#### Main Menu > General Ledger > Journals > Journal Entry > Create/Update Journal Entries

For details on Processing Journals, see the Job Aid titled **GL332\_Creating and Using Model Journals** which is located on the Cardinal website in **Job Aids** under **Learning.** 

### **Creating and Uploading Spreadsheet Journals**

Journals can also be created by uploading a spreadsheet Journal from an Excel spreadsheet.

The **JRNL1.xIs** workbook is the Cardinal Spreadsheet Journal Import user interface. This spreadsheet is used to prepare and enter Journals, group and manage Journals in Journal sheets, and import Journals into Cardinal.

The Spreadsheet Journal Import document creates a text file that can be imported into Cardinal.

For details on Processing Journals, see the Job Aid titled **GL332\_Creating and Uploading Spreadsheet Journals** which is located on the Cardinal website in **Job Aids** under **Learning**.

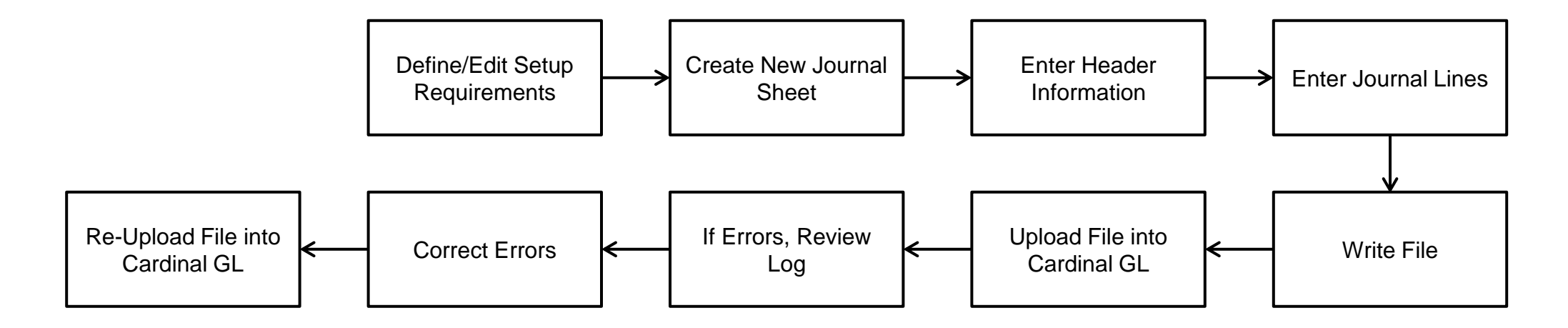

# Agency to Agency (ATA) Transactions

Cardinal allows users with the necessary security access to transfer funds between Commonwealth of Virginia Business Units (BUs) by entering ATA Journals to record the funds transfer. Originating Business Units that lack security access to transfer funds between Business Units can create a spreadsheet Journal to record the transfer and send the text file to DOA for uploading and processing into Cardinal.

Agency to Agency (ATA) transactions involve:

- Payments for goods/services received from another COVA Agency
- Funds transfer between COVA Agencies

For transactions involving goods/services, or Tier III Higher Ed federal pass-through:

- If the Agency is disbursing funds, a Voucher is entered in Accounts Payable
- If the Agency is receiving funds, a Deposit is entered in Accounts Receivable

For transactions that do **NOT** involve goods/services or Tier III higher education federal pass-through, online ATA Journals are entered in General Ledger.

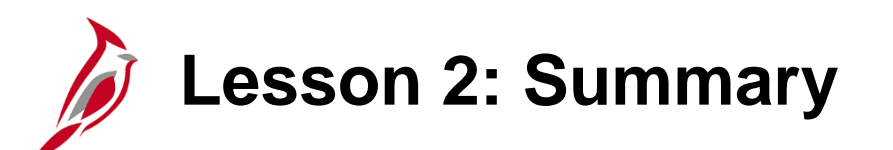

**Create Journals** 

In this lesson, you learned:

2

- Journal Types
- How to Create Manual Journal Entries
- How to Create a New Manual Journal by Copying a Journal
- How to Create and Copy a Model Journal
- How to Create and Upload Spreadsheet Journals
- How to Complete Agency to Agency (ATA) Transfer Journals

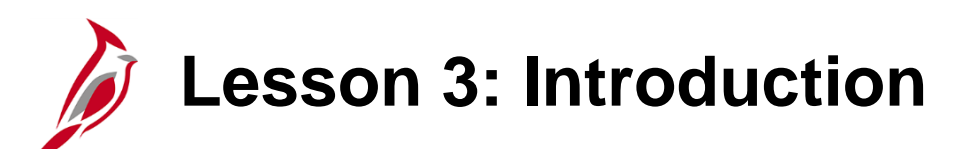

**Processing Journals** 

This lesson covers the following topics:

• Running the Edit Check Process

3

- Reviewing and Correcting Edit Errors
- Running the Budget Check Process
- Reviewing and Correcting Budget Check Errors
- Submitting Journals for Approval

Edit Check Process Overview

Cardinal has automatic batch processes that run each night to edit and Budget check Journal entries. Editing and Budget checking can also be performed manually online. All Journals must pass the "Edit Process" before they can be Budget checked.

The "Edit Journal" process ensures that:

- The Fiscal Year and accounting period are open
- ChartField values are valid
- ChartField combinations are valid
- Journals balance by Business Unit, Fund, and Project
- Total debits equal total credits
- Cash accounts and certain transfer accounts net to zero
- Control totals entered on the **Totals** tab match the actual totals for the Journal (debits, credits, number of lines)

Journals that fail the "Edit Journal" process (i.e., status of "E") must be corrected before they can be Budget checked, approved, and posted.

Corrected or updated Journals must be edited again to ensure that all errors have been resolved and the Journals are valid.

Edit Check Process Overview (continued)

**Manual/Spreadsheet Journals**: Manually entered and spreadsheet Journals are edited during the nightly batch process or, manually, using the online "Edit Journal" process available on the **Create/Update Journal Entries** page.

**Other Cardinal Module Journals**: For the modules below, accounting entries are created, processed, approved, edited (for ChartField validation only), and Budget checked. Journals from these Cardinal modules are created and processed through batch jobs, and are fully edited before they post to the General Ledger.

- Accounts Payable
- Expenses
- Accounts Receivable Funds Receipts
- Payroll

**Interfaced Journals**: Interfaced Journals are edited during the upload. They still go through batch edit to be updated to a "V" (Valid) status. The Agency must fix errors online in Cardinal and re-run the "Edit Journal" process for any Journals that fail the "Edit Journal" process.

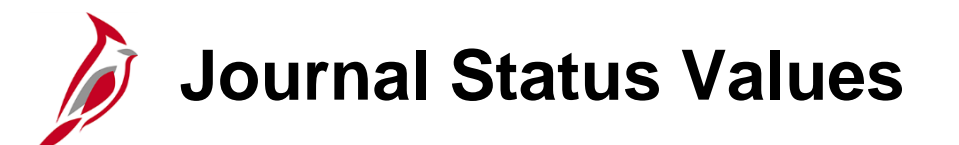

The Journal Status field is updated once the "Edit Journal" process completes. Journal Status values include:

| Status | Description                                | Functional Description                                                                                 |  |  |  |
|--------|--------------------------------------------|----------------------------------------------------------------------------------------------------|--|--|--|
| N      | No Status - Needs to be Edited             | Journal has been saved but not yet edited.                                                             |  |  |  |
| Т      | Journal Entry Incomplete                   | Journal is incomplete, or the Journal failed the cash account or transfer account net to zero edit.    |  |  |  |
| E      | E Error Journal has an error(s) from edit. |                                                                                                    |  |  |  |
| V      | Valid Journal                              | Journal has successfully completed edit and is ready for approval.                                     |  |  |  |
| D      | Deleted                                    | Journal was deleted.                                                                                   |  |  |  |
| Р      | Posted to Ledger(s)                        | Journal has posted to the Ledger.                                                                      |  |  |  |
| U      | Unposted                                   | Journal was unposted from the Ledger (not available).                                                  |  |  |  |
| I      | Posting Incomplete                         | Journal posting is incomplete. A problem occurred and the Journal needs to be resubmitted for posting. |  |  |  |
| М      | Valid SJE Model - Do not Post              | Standard Journal Entry (i.e. model – Do Not Post).                                                     |  |  |  |

### Incomplete Journal Status Overview

There are two possible reasons for the **Journal Status** of "T" (Incomplete):

- 1. Journal is incomplete. In this situation, the Journal is partially entered and saved for later completion.
  - To save a Journal as Incomplete:
    - Return to the **Header** tab and select the **Save Journal Incomplete Status** checkbox option
    - Click the **Save** button. The **Journal Status** updates to "T" upon save and the Journal is bypassed during batch processing until the checkbox option is cleared
  - To complete the Journal:
    - Reopen and complete the Journal
    - Deselect the Save Journal Incomplete Status checkbox option
    - Click the Save button. The Journal Status updates to "N"
    - Complete the normal Journal processing steps
- 2. Journal failed the cash account or transfer account net to zero edit or the invalid transfer account pairs edit. In this situation, the cash accounts or transfer account pairs failed to net to zero or the transfer pair is invalid.
  - Correct the Journal and deselect the Save Journal Incomplete Status checkbox option
  - Click the **Save** button. The **Journal Status** updates to "N"
  - Complete the normal Journal processing steps

### Journal Upload Error Report: Interfacing Agencies

For interfacing Agencies, Cardinal generates a Journal Upload Error Report nightly. This report can be accessed on the Agency's file server or can be run manually from Cardinal using the following navigation path:

#### Main Menu > General Ledger > General Reports > Journal Upload Error Report

The Journal Upload Error Report can result in the following:

#### File Upload Successful:

• If the file processes successfully, the report provides the file name, upload date, and a file success status that states that the File is Processed Successfully With No Errors

#### File Upload Errors:

- If the file has errors, the report displays details for all rejected transactions
- Prior to resubmitting the file to Cardinal, rejected transactions must be reviewed and corrected by the Agency

For more detailed information about running this report manually, see the **Cardinal General Ledger Reports Catalog** located on the Cardinal website in **Reports Catalog** under **Resources**.

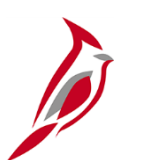

### **Budget Check Process Overview**

All General Ledger Journals (manual, spreadsheet, interfaced, or external third party) must pass Budget check against established Commitment Control Budgets which are based on valid ChartField combinations and amounts. All Budget check errors must be corrected online in Cardinal. The "Budget Check Journal" process runs as part of the "Edit Journal" process, therefore, it is not necessary to run it separately unless the **Journal Header Status** field displays "V" (Valid) and the **Budget Checking Header Status** field displays "N" (Not Checked), "E" (Error), or "P" (Provisionally Valid).

Transactions that exceed controlling Budgets, such as the Appropriation or Allotment Budget, or do not have a Budget ChartField combination previously established, will not pass Budget check until the errors are corrected, or an authorized user overrides the error. DOA General Accounting may need to do an override.

**Manual/Spreadsheet Journals** - Spreadsheet and manually entered Journals are Budget checked during the nightly batch process, or manually online when the "Edit Journal" process is run (if there are no Edit Errors).

**Other Cardinal Module Journals** - Journals that originate in the modules below are Budget checked in their originating Cardinal module prior to being Journal generated to the General Ledger and are not processed through another Budget check again in General Ledger:

- Accounts Payable
- Expenses
- Accounts Receivable Funds Receipts
- Payroll

**Interfaced Journals** - Journals uploaded into Cardinal through the Journal Upload process are edited during the nightly batch processing and Budget checked immediately after (if there are no Edit Errors).

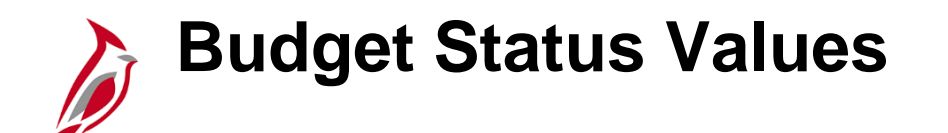

The **Budget Status** field is updated to one of the following statuses once the "Budget Check Journal" process completes:

| Status | Description         | Functional Description                                                                                                    |
|--------|---------------------|----------------------------------------------------------------------------------------------------|
| E      | Error               | The entry failed to pass Budget checking. Errors are exceptions that have failed Budget checking because they do not conform to the rules established for that control Budget. Some errors can be overridden. Security permissions determine who has the ability to override Budget errors. |
| N      | Not Checked         | The "Budget Check Journal" process has not processed the entry or the entry has changed and has not been Budget checked again.                                                                                                    |
| V      | Valid               | The Journal has successfully passed Budget checking and the process updated the control Budget Ledger.                                                                                                    |
| Р      | Provisionally Valid | The Budget check is valid but the funds are not reserved.<br>This occurs when the "Edit / Pre-Check" process is run.                                                                                                    |

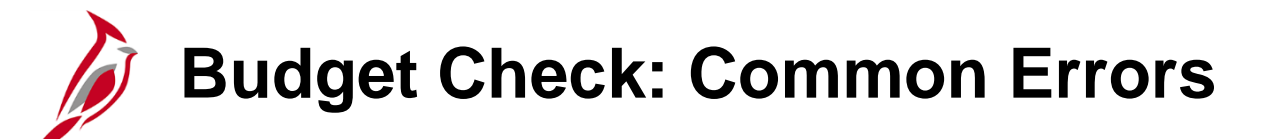

The table below shows some common budget check errors and whether or not they can be overridden.

| Exception                                     | Can Exception be<br>Overridden? | Possible Action(s)                                                                                                    |  |  |  |  |
|-----------------------------------------------|---------------------------------|----------------------------------------------------------------------------------------------------|--|--|--|--|
| No Budget Exists                              | Ν                               | ChartField values may need to be changed or Budget may need to be created.                                                              |  |  |  |  |
| Budget is Closed                              | Ν                               | ChartField values may need to be changed or the Journal may need to be recreated with a different Journal Date.                         |  |  |  |  |
| Exceeds Budget<br>Tolerance (i.e.,<br>budget) | Y                               | Journal amount(s) may need to be changed, Budget may need to be created, or the exception may need to be overridden.                    |  |  |  |  |
| Budget is On Hold                             | Y                               | Determine if the Budget hold can be changed, change<br>ChartField values on the Journal, or the exception may<br>need to be overridden. |  |  |  |  |

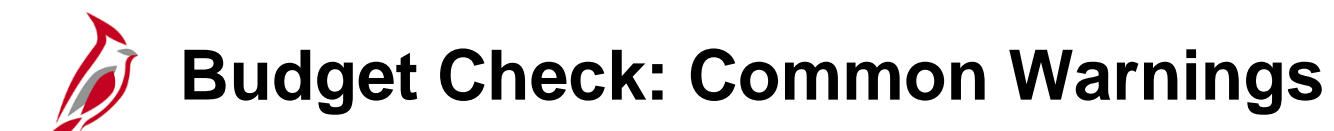

Warnings are exceptions that do not conform to the rules of the established Budget Ledger but do not hold up Journal processing. They are in place to provide alerts to certain situations that may adversely impact the Budget and Journal processing.

| Warning<br>Code | Warning Description                              | Notes                                                                                                    |
|-----------------|--------------------------------------------------|----------------------------------------------------------------------------------------------------|
| W1              | Exceeds Budget but is within Tolerance           | Transaction exceeds available Budget balance, but is within the tolerance allowed. (Not currently used in Cardinal)                                                                                                    |
| W2              | Exceeds Budget, but is a<br>Track or Non-Initial | Transaction exceeds Budget, but the control option for the control Budget definition is "Tracking with<br>Budget" or "Tracking without Budget".<br>For "Tracking without Budget", no warning is issued for detail tracking Ledger Groups. |
|                 | Transaction                                      | If it is not a detail tracking Ledger Group and a budget row exists, even if it is for a zero amount, a W2 warning is issued if the transaction exceeds the available spending. However, if no budget row exists, no warning is issued.   |

### Submit Journals for Approval Overview

Only Journals that pass both Edit and Budget check can be routed for approval. If an Agency has only one approver, the Agency should have the Journal Processor submit Journals for approval.

Journals cannot be submitted and approved by the same person.

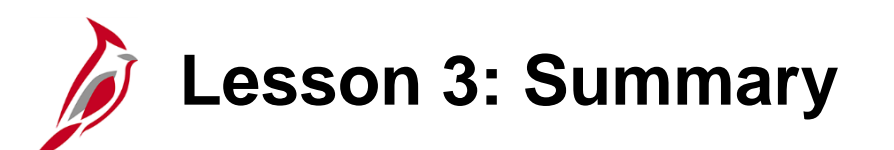

**Processing Manual Journal Entries** 

In this lesson, you learned:

3

- How to Edit Check Journals
- How to Review and Correct Edit Errors
- How to Budget Checking Journals
- How to Review and Correct Budget Check Errors
- How to Submit Journals for Approval

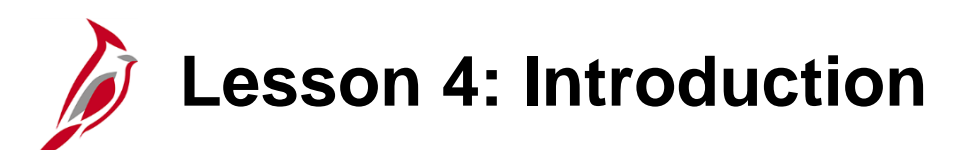

Managing Journal Entries

This lesson covers the following topics:

4

- Approving Journals
- Denying and Deleting Journals
- Posting Journals

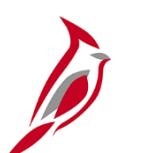

### **Approving Journals Overview**

Once Journals are manually submitted for approval, Cardinal Workflow routes the Journal to the appropriate approver(s) Worklist for approval. All Journals must be approved before they can be posted to the General Ledger. Some Journals may require multiple levels of approval. Once all necessary approvals are complete, the Journals can be manually posted to the General Ledger in batch or overnight by an automated batch process.

**Manual/Spreadsheet Journals** - Manual Journals and spreadsheet Journal uploads must be approved by an Agency approver in the General Ledger.

**Other Cardinal Module Journals** - Journals from Accounts Payable, Expenses, and Accounts Receivable – Funds Receipts are pre-approved in their modules. As a result, they do not need to be approved again in General Ledger unless they are modified online in the General Ledger.

**Interfaced Journals** - Interfaced Journals are assumed to have already been approved in the Agency external system per the Agency's specific business processes. As a result, they generally do not need to be approved again in the General Ledger unless they are modified online in Cardinal.

- However, if the Journal contains capital outlay or non-exempt legal service values as identified below, the Journal routes to DOA for online approval:
  - Capital outlay Projects with a **Program** value of "998000" that have not received their environmental impact study
  - Journals with a non-exempt legal services Account value of "5012430"

# Denying/Deleting Journals Overview

An approver can deny and/or delete a Journal as appropriate.

#### **Denying Journals:**

- Denying a Journal does not release the funds that were reserved during the Journal's initial budget check process
- Be sure that denied Journals are either corrected and re-submitted or deleted
- When denied Journals are corrected, the "Budget Check Journal" process runs automatically when the Journal is saved and this process releases the previous amounts. Funds are reserved for the corrected amounts, if appropriate

For detailed instructions on denying journals, see the statewide course entitled **GL333: Approving Journals** on the Cardinal website in **Course Materials** under **Learning**.

#### **Deleting Journals:**

- When deleting a Journal, the "Budget Check Journal" process runs automatically and releases the funds reserved
- Journals that have passed the "Budget Check Journal" process but have <u>not</u> posted can be deleted. Journals cannot be deleted once they have posted
- Journals can be deleted by the originator (creator) or the approver
- The system creates an audit trail of the deletion

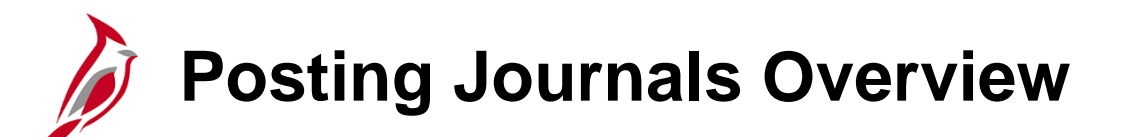

Once approved, Journals can be posted to the General Ledger.

The "Journal Post" process:

- Posts valid (edited/budget checked) and approved Journals to the General Ledger
- Posts each Journal and summarizes in the appropriate Ledger
- Updates the Journal Header Status for each posted Journal to "P" (Posted to Ledger(s))

Most Journals are posted during the nightly batch process. However, Journals can also be posted manually if they are time sensitive or posting sequence is required.

Only the Approver can Post the Journal.

For details on Posting Journals, see the Job Aid titled **GL332\_Managing Journal Entries** which is located on the Cardinal website in **Job Aids** under **Learning**.

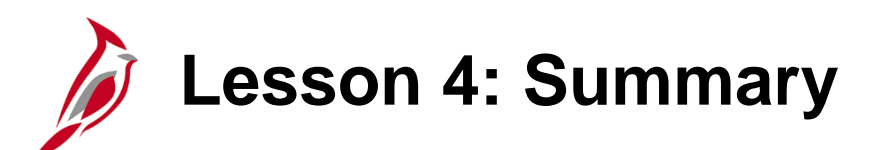

Managing Journal Entries

In this lesson, you learned:

4

- How to Approve Journals
- How to Deny and Delete Journals
- How to Post Journals

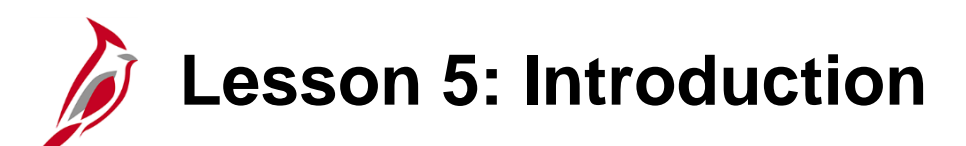

Journal and Ledger Inquiries

This lesson covers the following topics:

- Journal Status Inquiry
- Journal Audit Log Inquiries

5

- Journal Inquiry Details
- Journal Inquiry Details with Drill to Source
- Ledger Inquiries

# Journal Status Inquiry – Option 1

One way to perform a Journal Status Inquiry is to navigate to the **Create/Update Journal Entries** page using the following navigation path:

Main Menu > General Ledger > Journals > Journal Entry > Create/Update Journal Entries

- On the **Find an Existing Value** tab, click the **Clear** button to clear the default values in the search criteria fields.
- Enter the desired search criteria. Use the **Journal Header Status** or **Budget Checking Header Status** field to enter a specific edit or Budget check status with a search condition of equals (=).
- Click the **Search** button.

The search results display at the bottom of the page. View a specific Journal as needed by clicking the corresponding **Journal ID** link.

| Favorites • Main Menu • General Ledger • Journals                                 | y → Journal           | Entry 🔹 🔿 Cres           | ate/Update Journal Entries       | 5               |        |                  |                        |                         |                   |
|-----------------------------------------------------------------------------------|-----------------------|--------------------------|----------------------------------|-----------------|--------|------------------|------------------------|-------------------------|-------------------|
|                                                                                   |                       |                          |                                  |                 |        |                  |                        |                         |                   |
| Create/Update Journal Entries                                                     |                       |                          |                                  |                 |        |                  |                        |                         |                   |
| Enter any information you have and click Search. Leave fields blank for a list of | of all values.        |                          |                                  |                 |        |                  |                        |                         |                   |
| Find an Existing Value Add a New Value                                            |                       |                          |                                  |                 |        |                  |                        |                         |                   |
| ▼ Search Criteria                                                                 |                       |                          |                                  |                 |        |                  |                        |                         |                   |
| Business Unit = 💙 15100 (                                                         | Q,                    |                          |                                  |                 |        |                  |                        |                         |                   |
| Journal Date = V                                                                  | 3                     |                          |                                  |                 |        |                  |                        |                         |                   |
| Document Sequence Number begins with 🗸                                            |                       |                          |                                  |                 |        |                  |                        |                         |                   |
| Line Business Unit 💌 🔽                                                            | 0                     |                          |                                  |                 |        |                  |                        |                         |                   |
| Journal Header Status 💷 💙 🛛 Journal Has Errors                                    | ~                     |                          |                                  |                 |        |                  |                        |                         |                   |
| Budget Checking Header Status = 🗸                                                 | ~                     |                          |                                  |                 |        |                  |                        |                         |                   |
| Source = V                                                                        | Q,                    |                          |                                  |                 |        |                  |                        |                         |                   |
| User ID begins with 🗸                                                             | Q,                    |                          |                                  |                 |        |                  |                        |                         |                   |
| Attachment Exist = 🗸                                                              | ~                     |                          |                                  |                 |        |                  |                        |                         |                   |
| Case Sensitive                                                                    |                       |                          |                                  |                 |        |                  |                        |                         |                   |
| Limit the number of results to (up to 300): 300                                   |                       |                          |                                  |                 |        |                  |                        |                         |                   |
| Search Clear Basic Search 🛱 Save Search Otheria                                   |                       |                          |                                  |                 |        |                  |                        |                         |                   |
| Search Results                                                                    |                       |                          |                                  |                 |        |                  |                        |                         |                   |
| View All                                                                          |                       |                          |                                  |                 |        |                  |                        |                         |                   |
| Business Journal ID Date Sequence Number                                          | Line Business<br>Unit | Journal Header<br>Status | Budget Checking Header<br>Status | Ledger<br>Group | Source | Currency<br>Code | Journal Total<br>Lines | Journal Total<br>Debits | Journal Net<br>Un |
| 15100 AR00020519.04/02/2013 0 (blank)                                             | 15100                 | Errors                   | Valid                            | ACTUALS         | AR     | USD              | 2                      | 135.1                   | 0                 |

### Journal Status Inquiry – Option 2

The **Review Journal Status** page can also be used to perform Journal Status Inquiries. Navigate to this page using the following navigation path:

#### Main Menu > General Ledger > Journals > Process Journals > Review Journal Status

- On the **Find an Existing Value** tab, click the **Clear** button to clear the default values in the search criteria fields.
- Enter the desired search criteria. Use the **Journal Header Status** field to enter a specific status with a search condition of equals (=).
- Click the **Search** button.

The search results display at the bottom of the page. View a specific Journal as needed by clicking the corresponding **Journal ID** link.

| Pavornes     | <ul> <li>Main Menu ♥ → General</li> </ul> | a Leoger + > Journais +       | > Process Journais +   | > Review Journal Status       |                       |
|--------------|-------------------------------------------|-------------------------------|------------------------|-------------------------------|-----------------------|
| Daulaur      | Journal Status                            |                               |                        |                               |                       |
| Review       | Journal Status                            |                               |                        |                               |                       |
| Enter any i  | information you have and click Search.    | Leave fields blank for a list | of all values.         |                               |                       |
|              |                                           |                               |                        |                               |                       |
| Find an      | Existing Value                            |                               |                        |                               |                       |
| Searc        | h Criteria                                |                               |                        |                               |                       |
| - Joard      |                                           |                               |                        |                               |                       |
|              | Business Holi and Ho                      |                               |                        |                               |                       |
|              | Business Unit = V                         | 100 × Q                       |                        |                               |                       |
|              | Journal ID begins with V                  |                               |                        |                               |                       |
|              | Journal Date =                            | M                             |                        |                               |                       |
|              | UnPost Sequence =                         |                               |                        |                               |                       |
| Document     | t Sequence Number begins with 🗸           |                               |                        |                               |                       |
| Jos          | urnal Header Status = 🗸 🗸                 | ournal Has Errors             | ~                      |                               |                       |
| Limit the nu | umber of results to (up to 300): 300      |                               | _                      |                               |                       |
|              |                                           | -                             |                        |                               |                       |
| Search       | Clear Basic Search 🖉 Sa                   | ve Search Criteria            |                        |                               |                       |
|              |                                           |                               |                        |                               |                       |
| Search R     | Results                                   |                               |                        |                               |                       |
| View All     |                                           |                               |                        | First                         | 🕘 1-4 of 4 🛞 Las      |
| Business U   | Init Journal ID Journal Date UnPost S     | equence Document Sequence     | e Number Journal Heade | r Status Budget Checking Head | er Status Ledger Grou |
| 15100        | 0000966011 09/10/2018 0                   | (blank)                       | Errors                 | Not Chk'd                     | ACTUALS               |
| 15100        | 0000966012 09/10/2018 0                   | (blank)                       | Errors                 | Not Chk'd                     | ACTUALS               |
| 15100        | 0000966013 09/11/2018 0                   | (blank)                       | Errors                 | Not Chk'd                     | ACTUALS               |
| 15100        | AR00020519 04/02/2013 0                   | (blank)                       | Errors                 | Valid                         | ACTUALS               |

## Journal Audit Log Inquiries: – Option 1

When a Journal entry is saved for the first time, Cardinal creates an audit trail of Journal events such as Journal creation, deletion, edit, post, etc.

From the Create/Update Journal Entries page, Lines tab, click on the View Audit Logs link.

| Favorites 👻    | Main M           | lenu 👻 🔷 🗧          | General Ledger $\checkmark$ $\rightarrow$ | Journals - Jo | uma | al Entry 👻 | > Cre  | ate/Update | Journal Entries | 6      |            |             |                 |
|----------------|------------------|---------------------|-------------------------------------------|---------------|-----|------------|--------|------------|-----------------|--------|------------|-------------|-----------------|
| Header Li      | ines <u>T</u> ot | tals <u>E</u> rrors | Approval                                  |               |     |            |        |            |                 |        |            | -           |                 |
| Unit           | 15100            |                     | Journal ID AR0                            | 0020519       |     |            | I      | Date 04/02 | /2013           |        |            | Errors Or   | ily             |
|                | Template Li      | st                  | Searc                                     | h Criteria    |     |            |        | Chang      | e Values        |        | Vie        | ew Audit Lo | gs              |
|                | Inter            | /IntraUnit          | *Process Edit                             | lournal       |     |            | $\sim$ |            | Process         |        | I          |             | Line 10 🐺 🗵     |
| ▼ Lines        |                  |                     |                                           |               |     |            |        |            |                 |        | Per        | sonalize    | Find   💷   🔣    |
| Select         | Line             | *Unit               | *Ledger                                   | SpeedType     |     | Account    |        | Fund       | Program         |        | Department |             | Cost Center Ta  |
|                | 1                | 15100               | ACTUALS                                   |               | Q   | 154601     | Q      | 01000      | 799001          | Q      | 92100      | Q           | Q [             |
|                | 2                | 15100               | ACTUALS                                   |               | Q   | 154601     | Q      | 01000      | 799001          | Q      | 92100      | ٩           | Q [             |
|                |                  | <                   |                                           |               |     |            |        |            |                 |        |            |             | >               |
| Lines to ac    | dd 1             | + -                 |                                           |               |     |            |        |            |                 |        |            |             |                 |
| Totals         |                  |                     |                                           |               |     |            |        | Persor     | nalize   Find   | View A | 🛛   🔣      | First       | 🕙 1 of 1 🕑 Last |
| Unit           | Total Line       | S                   |                                           | Total Debits  |     |            |        |            | Total Credits   | Jour   | nal Status | Bud         | lget Status     |
| 15100          | 2                |                     |                                           | 135.10        | D   |            |        |            | 135.10          |        | E          |             | v               |
| Save           | return to        | Search              | Notify 2 Refresh                          | ]             |     |            |        |            |                 |        | ∎.         | Add         | Update/Display  |
| Header   Lines | Totals   Er      | rors   Approval     |                                           |               |     |            |        |            |                 |        |            |             |                 |

### Journal Audit Log Inquiries – Option 2

The Search Audit Logs page can also be used to review Journal Audit Logs. Navigate to this page using the following path:

Main Menu > Set Up Financials/Supply Chain > Common Definitions > Audit Logging > Search Audit Logs

• Choose the "General Ledger" list item in the **Application Name** field and then click the **Search** button.

| Favorites 🗸                     | Main Menu 🗸                            | > Set Up Financials/      | Supply Chain 👻 🗄    | > Common Definitions 👻 | > Audit Logging 🗸 > | Search Audit Logs |
|---------------------------------|----------------------------------------|---------------------------|---------------------|------------------------|---------------------|-------------------|
| Search Audi<br>Enter any inform | <b>t Logs</b><br>nation you have and c | lick Search. Leave fields | blank for a list of | all values.            |                     |                   |
| Find an Exist                   | ting Value                             |                           |                     |                        |                     |                   |
| Search Cr                       | iteria                                 |                           |                     |                        |                     |                   |
| Application Nar                 | ne = 🗸 G                               | eneral Ledger             | ~                   |                        |                     |                   |
| Document Co                     | ae begins with 🗸                       |                           |                     |                        |                     |                   |
| Document Nar                    | ne begins with 🗸                       |                           |                     |                        |                     |                   |
| Case Sensit<br>Limit the numbe  | tive<br>r of results to (up to 3       | 00): 300                  |                     |                        |                     |                   |
| Search                          | Clear Basic Sea                        | rch 🖾 Save Search (       | Criteria            |                        |                     |                   |

### Journal Audit Log Inquiries – Option 2 (continued)

The Search Audit Logs page displays.

- Enter search criteria (i.e. Business Unit and Journal ID).
- Click the **Search** button.

The Audit Log entries for the applicable Journal display in the **Search Results** section at the bottom of the page. Review as needed.

| Search A      | udit Logs     |                  |                    |                 |            |                |                              |          |                     |                                                                      |
|---------------|---------------|------------------|--------------------|-----------------|------------|----------------|------------------------------|----------|---------------------|----------------------------------------------------------------------|
| Appl          | lication Name | General Ledge    | er                 |                 |            | Document Na    | me GL JOURNAL                |          |                     |                                                                      |
| Search Crite  | eria          |                  |                    |                 |            |                |                              |          |                     |                                                                      |
| *             | Business L    | Jnit is equal to | 1                  | ✔ 15100         |            | Q              |                              |          |                     |                                                                      |
|               | GL Journa     | I ID begins wit  | h                  | ✓ 000034        | 42761      | C              | L                            |          |                     |                                                                      |
|               | Journal D     | ate              | =                  |                 |            |                |                              |          |                     |                                                                      |
|               | Journal Proc  | ess is equal to  | 1                  | ~               |            | ~              |                              |          |                     |                                                                      |
|               | Event C       | ode is equal to  | )                  | ~               |            | Q              |                              |          |                     |                                                                      |
|               | Event [       | Date is equal to | )                  | ~               | 31         |                |                              |          |                     |                                                                      |
|               | Use           | r ID is equal to | 0                  | ~               |            |                |                              |          |                     |                                                                      |
|               | Process Insta | is equal to      | )                  | ✓               |            |                |                              |          |                     |                                                                      |
|               |               | Include          | e Archive          |                 |            |                |                              |          |                     |                                                                      |
|               |               | Include          | e Batch Chang      | es              |            |                |                              |          |                     |                                                                      |
|               |               |                  | e Purge Logs       |                 |            |                |                              |          |                     |                                                                      |
| Search        | Clear         | Only the f       | irst 300 results   | can be displaye | ed.        |                |                              |          |                     |                                                                      |
| Search Res    | ults          |                  |                    |                 |            |                |                              |          | P                   | Personalize   Find   🖾   🎫 🛛 First 🕚 1-5 of 5 🛞 Last                 |
| Business Unit | GL Journal ID | Journal Date     | UnPost<br>Sequence | Journal Process | Event Code | Event Name     | Event Date Time              | User ID  | Process<br>Instance | Message Text                                                         |
| 15100         | 0000342761    | 2016-07-31       | 0                  | 01              | CREATE     | Create Journal | 08/04/2016 9:19:43.000000AM  | VPH82737 |                     | Journal has been created by Create/Update Journal Entries component. |
| 15100         | 0000342761    | 2016-07-31       | 0                  | 01              | UPDATE     | Update Journal | 08/04/2016 9:20:34.000000AM  | VPH82737 |                     | Journal has been updated by Create/Update Journal Entries component. |
| 15100         | 0000342761    | 2016-07-31       | 0                  | 01              | UPDATE     | Update Journal | 08/04/2016 9:20:37.000000AM  | VPH82737 |                     | Journal has been updated by Create/Update Journal Entries component. |
| 15100         | 0000342761    | 2016-07-31       | 0                  | 01              | UPDATE     | Update Journal | 08/04/2016 11:32:48.000000AM | HSJ34926 |                     | Journal has been updated by Create/Update Journal Entries component. |
| 15100         | 0000342761    | 2016-07-31       | 0                  | 01              | UPDATE     | Update Journal | 08/04/2016 11:32:50.000000AM | HSJ34926 |                     | Journal has been updated by Create/Update Journal Entries component. |

### **Journal Inquiries: Journal Inquiry Details**

View details for Journal Headers and Journal Lines using the **Journal Inquiry – Journal Inquiry Details** page.

Navigate to this Inquiry using the following path:

#### Main Menu > General Ledger > Review Financial Information > Journals

• If this is the first time using this Inquiry, use the **Add a New Value** tab and create an Inquiry Name. Otherwise, use an existing Inquiry Name.

The Journal Inquiry page displays.

• Enter Journal criteria and then click the **Search** button.

A list of Journals meeting the criteria displays at the bottom of the page in the **Journals** section.

• Open the **Journal Inquiry Details** page for the desired Journal by clicking the **Journal ID** link.

| Journals                 |               |           |  |  |
|--------------------------|---------------|-----------|--|--|
| <u>F</u> ind an Existing | Value Add a N | lew Value |  |  |
| Inquiry Name JR          | NLINQU        |           |  |  |
| Add                      |               |           |  |  |
|                          |               |           |  |  |

| Favorites - Ma      | in Menu 👻 🔷 >          | General   | Ledger 👻 >      | Review Finan | cial Information <del>-</del> | > Journals  |                    |          |             |                   |
|---------------------|------------------------|-----------|-----------------|--------------|-------------------------------|-------------|--------------------|----------|-------------|-------------------|
| Journal Inquir      | Journal Inquiry        |           |                 |              |                               |             |                    |          |             |                   |
| Journal Criteria    |                        |           |                 |              |                               |             |                    |          |             |                   |
| Inquiry<br>JRNLINQU | * <b>Unit</b><br>15100 | *L<br>Q A | edger<br>CTUALS | *Year        | *From Per                     | riod<br>1 Q | *To Period         | Suspense | Status<br>Q |                   |
| Journal ID          | Date                   | S         | tatus           | Source       | Currency                      | <b>Q</b>    | Stat               | Documen  | t Type      | Date Code Adj     |
| User                |                        | D         | ocument Seq     | uence        | Sort By<br>Journal I          | d 🗸         | Max Rows<br>100    | Attachme | nt Exist    |                   |
| Search              | Delete                 | Clear     |                 |              |                               |             |                    |          |             |                   |
| Journals            |                        |           |                 |              |                               |             |                    |          |             |                   |
| Journals            |                        |           |                 |              |                               |             | Personalize   Find | 2   🔣    | First 🕚 1-1 | 100 of 100   Last |
| Journal ID          | Date                   | Unit IU   | Status          | Source       | Suspense Status               | User        |                    |          | Unpost Date | Descr             |
| 0000296110          | 07/01/2016             | 99700     | Posted          | SPJ          | No Susp                       | NDK67578    |                    |          | 07/01/2016  | To load cash for  |
| 0000313380          | 07/01/2016             | 99700     | Posted          | ONL          | No Susp                       | GNC58622    |                    |          | 07/01/2016  | TL Request for ,  |
| 0000324945          | 07/14/2016             | 99700     | Posted          | ONL          | No Susp                       | GNC58622    |                    |          | 07/14/2016  | TL Request for ,  |
| 0000324953          | 07/14/2016             | 99700     | Posted          | ONL          | No Susp                       | GNC58622    |                    |          | 07/14/2016  | WCA Request for   |
| 0000324957          | 07/14/2016             | 99700     | Posted          | ONL          | No Susp                       | GNC58622    |                    |          | 07/14/2016  | WCA Request for   |
| 0000328028          | 07/18/2016             | 15100     | Posted          | ONL          | No Susp                       | VPH82737    |                    |          | 07/18/2016  | PARKING FEE       |

# Journal Inquiries: Journal Inquiry Details (continued)

The **Journal Inquiry - Journal Inquiry Details** page for the selected Journal displays. Review the details information as needed.

| Favorite      | es - Main Menu                   | <ul> <li>General</li> </ul>              | Ledger 🗸 > Review                      | Financial Inf | formation 🗸 🖒 J  | lournals     |                  |                  |                 |          |
|---------------|----------------------------------|------------------------------------------|----------------------------------------|---------------|------------------|--------------|------------------|------------------|-----------------|----------|
| Jourr         | nal Inquiry Deta                 | ils                                      |                                        |               |                  |              |                  |                  |                 |          |
| 🕨 Le          | dger Criteria                    |                                          |                                        |               |                  |              |                  |                  |                 |          |
|               | Go To Journal Criteri            | а                                        |                                        |               |                  |              |                  |                  |                 |          |
| Journ         | al Header                        |                                          |                                        |               |                  |              |                  |                  |                 |          |
|               | Journal ID                       | 0000313380                               |                                        | Date          | 07/01/2016       |              | Sch              | edule            |                 |          |
|               | Ledger Group                     | ACTUALS                                  | Or                                     | iginal Date   | 07/01/2016       |              | Pro              | ocess No Request |                 |          |
|               | Source                           | ONL                                      | D                                      | ate Posted    | 06/30/2016       |              | Total            | Lines 2          |                 |          |
|               | Journal Status                   | Posted                                   | Rey                                    | versal Date   |                  |              | U                | ser ID GNC58622  |                 |          |
|               | Balanced                         | DR=CR                                    |                                        | Reversal      | None             |              | InterUr          | nit BU 99700     |                 |          |
|               | Doc Seq                          |                                          | Buc                                    | lget Status   | Valid            | Da           | ate Code Adjus   | tment N          | _               |          |
|               | Long Description                 | TL Request for Agy<br>Vera Williams on 0 | y 151 - authorized by It<br>6/30/16.   | em 261, A. 3  | 2016 Virginia Ac | ts of Assemb | oly Chapter 780, | view Attachme    | 괴<br>nt (0)     |          |
| O r<br>Totals | From/To<br>by Currency           | From Line                                |                                        | To Line       |                  |              | Query Journa     | I Lines          | st 🕚 1 of 1 🕑 L | ast      |
|               | Currency USD                     | Debit An                                 | nount 200,0                            | 00.00         | Credit Amo       | ount         | 200,000.00       | Net              | 0.00            |          |
| Journ         | nal Line                         |                                          |                                        |               |                  | Pers         | onalize   Find   | View All   💷   🔣 | First 🕚 1-2 of  | 2 🕑 Last |
| Line #        | Line Descr                       | SpeedType                                | Amount (in<br>Transaction<br>Currency) | Currency      | Account          | Fund         | Program          | Department       | Cost Center     | Task     |
| 1             | Cash With The<br>Treasurer Of VA |                                          | 200,000.00                             | USD           | 101010           | 06090        |                  | 95700            |                 |          |
| 2             | Temporary Loans<br>Payable       |                                          | -200,000.00                            | USD           | 206240           | 06090        |                  | 95700            |                 |          |
|               | <                                |                                          |                                        |               |                  |              |                  |                  |                 | >        |
|               |                                  |                                          |                                        |               |                  |              |                  |                  |                 |          |

# Journal Inquiries: Journal Inquiry Details with Drill to Source

Drill to Source can only be used when searching for Journals from modules other than GL (AP, Expenses, AR). The search is the same but the Journals begin with the prefix identifying the module (e.g., AP, AR).

- Enter Journal criteria to include the source (originating module such as "AP".
- Click the **Search** button.

A list of Journals meeting the criteria displays at the bottom of the page in the **Journals** section.

• Open the **Journal Inquiry Details** page for the desired Journal by clicking the **Journal ID** link.

| Favorites - Mai            | n Menu 👻 🔷 >           | General    | Ledger 👻 🚿      | Review Finan  | cial Information 🗸    | > Journals |                   |          |             |                   |
|----------------------------|------------------------|------------|-----------------|---------------|-----------------------|------------|-------------------|----------|-------------|-------------------|
| Journal Inquiry            | ,                      |            |                 |               |                       |            |                   |          |             |                   |
| Journal Criteria           |                        |            |                 |               |                       |            |                   |          |             |                   |
| <b>Inquiry</b><br>JRNLINQU | * <b>Unit</b><br>15100 | *Lo<br>Q A | edger<br>CTUALS | *Year<br>2017 | *From Per             | iod<br>1 Q | *To Period<br>4 Q | Suspense | Status      |                   |
| Journal ID                 | Date                   | S1         | tatus           | Q AP C        | Currency              | Q          | Stat              | Document | t Type      | Date Code Adi     |
| User                       |                        |            | ocument Seq     | uence         | Sort By<br>Journal le | - <b>-</b> | Max Rows          | Attachme | nt Exist    |                   |
| Search                     | Delete                 | Clear      |                 |               |                       |            |                   |          |             |                   |
| Journals                   |                        |            |                 |               |                       |            |                   |          |             |                   |
| Journals                   |                        |            |                 |               |                       |            | Personalize Find  | 🖉   🔣    | First 🕚     | 1-92 of 92 🕑 Last |
| Journal ID                 | Date                   | Unit IU    | Status          | Source        | Suspense Status       | User       |                   |          | Unpost Date | Descr             |
| AP00315241                 | 07/06/2016             | 15100      | Posted          | AP            | No Susp               | AA_CARDINA | L_BATCH_GL        |          | 07/06/2016  | AP Payments       |
| AP00316184                 | 07/05/2016             | 15100      | Posted          | AP            | No Susp               | AA_CARDINA | L_BATCH_GL        |          | 07/05/2016  | Accounts Payat    |
| AP00316420                 | 07/07/2016             | 15100      | Posted          | AP            | No Susp               | AA_CARDINA | L_BATCH_GL        |          | 07/07/2016  | AP Payments       |
| AP00317092                 | 07/05/2016             | 15100      | Posted          | AP            | No Susp               | AA_CARDINA | L_BATCH_GL        |          | 07/05/2016  | Accounts Payat    |
| AP00317934                 | 07/08/2016             | 15100      | Posted          | AP            | No Susp               | AA_CARDINA | L_BATCH_GL        |          | 07/08/2016  | AP Payments       |
| AP00319517                 | 07/08/2016             | 15100      | Posted          | AP            | No Susp               | AA_CARDINA | L_BATCH_GL        |          | 07/08/2016  | Accounts Payat    |
| AP00320028                 | 07/12/2016             | 15100      | Posted          | AP            | No Susp               | AA_CARDINA | L_BATCH_GL        |          | 07/12/2016  | AP Payments       |
| AP00322079                 | 07/08/2016             | 15100      | Posted          | AP            | No Susp               | AA_CARDINA | L_BATCH_GL        |          | 07/08/2016  | Accounts Payat    |
| AP00322692                 | 07/14/2016             | 15100      | Posted          | AP            | No Susp               | AA_CARDINA | L_BATCH_GL        |          | 07/14/2016  | AP Payments       |

# Journal Inquiries: Journal Inquiry Details with Drill to Source (continued)

The **Journal Inquiry Details** page displays for the applicable Journal.

Click the Drill to Source icon for a specific Journal Line in the Journal Line section of the page to drilldown to the original transaction.

**Note**: There is no **Drill to Source** icon for Journals created in GL.

| Favorites -        | · M                  | ain Menu 🖥    | → G         | eneral Ledger 👻 > | Review Financial In                    | formation 👻 > | Journals |             |                  |                  |               |
|--------------------|----------------------|---------------|-------------|-------------------|----------------------------------------|---------------|----------|-------------|------------------|------------------|---------------|
| lournal Ir         | a vin r              |               |             |                   |                                        |               |          |             |                  |                  |               |
| Journal II         | loguir               |               |             |                   |                                        |               |          |             |                  |                  | _             |
| Journal            | inquii<br>s. Critari | y Detai       | 15          |                   |                                        |               |          |             |                  |                  |               |
| r Leuge            | er criteri           | a             |             |                   |                                        |               |          |             |                  |                  |               |
| C                  | Go To Jou            | rnal Criteria |             |                   |                                        |               |          |             |                  |                  |               |
| Journal I          | Header               |               |             |                   |                                        |               |          |             |                  |                  |               |
|                    | J                    | ournal ID     | AP0032207   | 9                 | Date                                   | 07/08/2016    |          | 5           | Schedule         |                  |               |
|                    | Ledg                 | er Group      | ACTUALS     |                   | Original Date                          | 07/08/2016    |          |             | Process No Requ  | Jest             |               |
|                    |                      | Source        | AP          |                   | Date Posted                            | 07/12/2016    |          | To          | tal Lines 6      |                  |               |
|                    | Journ                | al Status     | Posted      |                   | Reversal Date                          |               |          |             | User ID AA_CAF   | RDINAL_BATCH_GL  |               |
|                    | 1                    | Balanced      | DR=CR       |                   | Reversal                               | None          |          | Inte        | rUnit BU 15100   |                  |               |
|                    |                      | Doc Seq       |             |                   | Budget Status                          | Valid         | Date     | Code Adj    | ustment N        |                  |               |
|                    | Long Des             | scription     | Accounts Pa | yable             |                                        |               |          |             |                  | 2                |               |
|                    |                      | L             |             |                   |                                        |               |          |             | View Atta        | ichment (0)      |               |
|                    |                      |               |             |                   |                                        |               |          |             |                  |                  |               |
|                    | Lines                |               | Farme Line  |                   | Teline                                 |               |          |             | rnal Linoc       |                  |               |
|                    | n/10                 |               | From Line   |                   | To Line                                |               |          | Query Jou   | Indi Lines       |                  |               |
| Totals by          | Currenc              | ;y            |             |                   |                                        |               |          |             | Find View All    | First 🕚 1 of 1 🤇 | 🕑 Last        |
| C                  | urrency              | USD           | De          | bit Amount        | 46,554.69                              | Credit An     | nount    | 46,554.6    | 9 Net            | 0.00             |               |
| Journal            | Line                 |               |             |                   |                                        |               | Person   | alize   Fin | d   View All   🗇 | 🖩 🛛 First 🕙 1-   | 6 of 6 🕑 Last |
| Drill to<br>Source | Line #               | Line Desc     | r           | SpeedType         | Amount (in<br>Transaction<br>Currency) | Currency      | Account  | Fund        | Program          | Department       | Cost Center   |
| 1                  | 1                    | Accounts      | Payable     |                   | -3,724.37                              | USD           | 205025   | 06090       |                  | 99999            |               |
| ₽¥<br>₩            | 2                    | Accounts      | Payable     |                   | -21,415.16                             | USD           | 205025   | 06090       |                  | 99999            |               |
| <b>.</b>           | 3                    | Accounts      | Payable     |                   | -21,415.16                             | USD           | 205025   | 06090       |                  | 99999            |               |
|                    |                      |               |             |                   |                                        |               |          |             |                  |                  |               |

### Journal Inquiries: Journal Inquiry Details with Drill to Source (continued.)

The **Drill to Source** page displays for the applicable Journal Line. Review the details information as needed. The information displayed varies based on the source module for the Journal.

• For AP Journals, click on the **Voucher ID** link in the **Details** section to view additional information.

The Voucher Accounting Entries page displays.

 Click on the various tabs (Main Information, ChartFields, and Journal) to review additional information.

| Journal IE                                                                                                    | D                                                                                                    |                                                                                                    |                                                                                                    |                                                                                               |                                                                                                    |                                                 |                                                                      |                                                                                                    |                                                                                                    |                     |            |            |    |
|----------------------------------------------------------------------------------------------------|----------------------------------------------------------------------------------------------------|----------------------------------------------------------------------------------------------------|----------------------------------------------------------------------------------------------------|-----------------------------------------------------------------------------------------------|----------------------------------------------------------------------------------------------------|-------------------------------------------------|----------------------------------------------------------------------|----------------------------------------------------------------------------------------------------|----------------------------------------------------------------------------------------------------|---------------------|------------|------------|----|
| в                                                                                                    | Business Un                                                                                                    | iit 15100                                                                                                    |                                                                                                    | Journal AP003                                                                                 | 22079                                                                                                    |                                                 | Date                                                                 | 07/08/2016                                                                                                    |                                                                                                    | G                   | L Journ    | al         |    |
|                                                                                                    | Ledge                                                                                                    | er ACTUALS                                                                                                    | -                                                                                                    | Line                                                                                          | 2                                                                                                    | Lii                                             | ne Descr                                                             | Accounts Payable                                                                                                    |                                                                                                    |                     |            |            |    |
| Chartfield                                                                                                    | ds                                                                                                    |                                                                                                    |                                                                                                    |                                                                                               |                                                                                                    |                                                 |                                                                      | Personalize   Fi                                                                                                    | nd   View All                                                                                                    | 2   🔣               | First      | 🖲 1 of 1 🤇 | Ð  |
| Account                                                                                                    | Fund                                                                                                    | Program                                                                                                    | Department                                                                                                    | Cost Center                                                                                   | Task                                                                                                    | FIPS /                                          | Asset                                                                | Agency Use 1                                                                                                    | Agency Use 2                                                                                                    | PC Busines          | s Unit     | Project    |    |
| 205025                                                                                                    | 06090                                                                                                    |                                                                                                    | 99999                                                                                                    |                                                                                               |                                                                                                    |                                                 |                                                                      |                                                                                                    |                                                                                                    |                     |            |            |    |
| <                                                                                                    |                                                                                                    |                                                                                                    |                                                                                                    |                                                                                               |                                                                                                    |                                                 |                                                                      |                                                                                                    |                                                                                                    |                     |            |            |    |
|                                                                                                    | Base Cu                                                                                                    | irrency USD                                                                                                    |                                                                                                    | Base                                                                                          | Amount                                                                                                    | -21,41                                          | 15.16                                                                |                                                                                                    |                                                                                                    |                     |            |            |    |
|                                                                                                    | Cu                                                                                                    | irrency USD                                                                                                    |                                                                                                    | Transaction                                                                                   | Amount                                                                                                    | -21,41                                          | 15.16                                                                |                                                                                                    |                                                                                                    |                     |            |            |    |
|                                                                                                    | Statistics                                                                                                    | s Code                                                                                                    |                                                                                                    | Statistic /                                                                                   | Amount                                                                                                    |                                                 |                                                                      |                                                                                                    |                                                                                                    |                     |            |            |    |
| Details                                                                                                    |                                                                                                    |                                                                                                    |                                                                                                    |                                                                                               |                                                                                                    |                                                 |                                                                      | Personalize   Fi                                                                                                    | nd   View All                                                                                                    | 2   🔜               | First      | 🕖 1 of 1 🤇 | Ð  |
| <u>C</u> hartfields                                                                                                    | Vouch                                                                                                    | er Information                                                                                                    | Document Inform                                                                                                    | ation 💷                                                                                       |                                                                                                    |                                                 |                                                                      |                                                                                                    |                                                                                                    |                     |            |            |    |
| Voucher ID                                                                                                    |                                                                                                    | Descr                                                                                                    |                                                                                                    |                                                                                               |                                                                                                    |                                                 |                                                                      |                                                                                                    | Vc                                                                                                    | hr Line             |            | Distrib Li | ıe |
|                                                                                                    |                                                                                                    |                                                                                                    |                                                                                                    |                                                                                               |                                                                                                    |                                                 |                                                                      |                                                                                                    |                                                                                                    |                     |            |            |    |
| 00001593                                                                                                    |                                                                                                    | Accounts Par                                                                                                    | /able                                                                                                    |                                                                                               |                                                                                                    |                                                 |                                                                      |                                                                                                    |                                                                                                    | 3                   |            |            | 1  |
| 00001593<br><b>Save</b>                                                                                                    | Antin Menu                                                                                                    | Accounts Pay                                                                                                    | Notify                                                                                                    | inancial Information                                                                          | → Journals                                                                                                    | > Journal Drill                                 |                                                                      | Accounting Entries                                                                                                    |                                                                                                    | 3                   |            | 1          | 1  |
| 00001593<br><b>Save</b>                                                                                                    | 🅂 Return t<br>Main Menu                                                                                                    | o Search                                                                                                    | Notify<br>Review F                                                                                                    | inancial Information                                                                          | ✓ > Journals                                                                                                    | > Journal Drill                                 | Down >                                                               | Accounting Entries                                                                                                    |                                                                                                    | 3                   |            | ]          | 1  |
| 00001593<br>Save<br>Save<br>voucher A                                                                                                    | Main Menu<br>Accounting                                                                                                    | Accounts Pay                                                                                                    | Notify<br>Notify<br>.edger -> Review F                                                                                       | inancial Information                                                                          | ▼ > Journais                                                                                                    | > Journal Drill                                 | Down >                                                               | Accounting Entries                                                                                                    |                                                                                                    | 3                   |            |            | 1  |
| Save                                                                                                    | Accounting<br>*Business                                                                                                    | Accounts Pay<br>o Search<br>v > General I<br>g Entries<br>Unit 15100 Q                                                                                                    | Notify<br>edger -> Review F                                                                                                  | inancial Information<br>Voucher                                                               | → Journals ID 00001593 Q                                                                                                    | > Journal Drill                                 | Down →                                                               | Accounting Entries                                                                                                    | 0716                                                                                                    | 3                   |            |            | 1  |
| 00001593<br>Save<br>Savorites -<br>Voucher A<br>*Accounting                                                                                                    | Accounting<br>*Business                                                                                                    | Accounts Par<br>o Search<br>> Search<br>Search<br>Control of the search of the search of th                                                                                                    | Notify<br>edger -> Review F                                                                                                  | inancial Information<br>Voucher<br>Invoice Da                                                 | → Journals ID 00001593 Q te 07/01/2016                                                                                                    | ⇒ Journal Drill<br>্≭                           | Down >                                                               | Accounting Entries                                                                                                    | 9716<br>Foreign Currency                                                                                                    | 3                   | 2          |            | 1  |
| 00001593]                                                                                                    | <mark>⊘t Return tr</mark><br>Main Menu<br>Accounting<br>*Business<br>I Line View Op<br>Supplic                                                                                                    | Accounts Par<br>o Search<br>Comparison of the search<br>o Search<br>Comparison of the search<br>o Standard<br>er ID 0000031103                                                                                                    | vable<br>Notify<br>edger -> Review F                                                                                         | inancial Information<br>Voucher<br>Invoice Da                                                 | → Journals ID 00001593 Q<br>te 07/01/2016                                                                                                    | > Journal Drill                                 | Down >                                                               | Accounting Entries                                                                                                    | 0716<br>Foreign Currency<br>racess ▼                                                                                                    | 3                   | 2          |            | 1  |
| 00001593]                                                                                                    | Accounting<br>*Business<br>(Line View Op<br>Supplic<br>Supplier N                                                                                                    | Accounts Par<br>o Search<br>Construction<br>Construction<br>Const | Votify<br>edger -> Review F                                                                                                  | inancial Information<br>Voucher<br>Invoice Da                                                 | → Journals ID 00001593 Q te 07/01/2016                                                                                                    | → Journal Drill<br>্হ                           | Down >                                                               | Accounting Entries<br>voice Number 15100010<br>Show<br>*Sort By Posting F<br>Sear                                                                                                    | 0716<br>Foreign Currency<br>Process ✓<br>Reset                                                                                                    | 3                   | 2          |            | 1  |
| 00001593]<br>Save<br>Save<br>iavorites -<br>/oucher A<br>*Accounting                                                                                                    | Accounting<br>*Business<br>t Line View Op<br>Supplie<br>Supplier N<br>Information                                                                                                    | Accounts Par<br>o Search E<br>Construction Construction<br>Standard er ID 0000031103<br>ame Department of                                                                                                    | vable Notify edger -> Review F                                                                                               | inancial Information<br>Voucher<br>Invoice Da                                                 | → Journals ID 00001593 Q te 07/01/2016                                                                                                    | > Journal Drill                                 | Down >                                                               | Accounting Entries<br>voice Number 15100011<br>Show<br>*Sort By Posting F<br>Sear<br>Find                                                                                                    | 0716<br>Foreign Currency<br>Process ♥<br>rch Reset                                                                                                    | 3                   | ک<br>Last  |            | 1  |
| 00001593]                                                                                                    | Accounting<br>*Business<br>Line View Op<br>Supplier N<br>Information                                                                                                    | Accounts Par<br>o Search<br>Construction<br>Construction<br>Const | Notify<br>edger -> Review F                                                                                                  | inancial Information<br>Voucher<br>Invoice Da<br>GL Dis                                       | → Journals<br>ID 00001593 Q<br>te 07/01/2016<br>Status Distribute                                                                                                    | > Journal Drill<br>زقا                          | Down >                                                               | Accounting Entries<br>voice Number 15100010<br>Show<br>*Sort By Posting F<br>Find<br>Posting Date 07/12/                                                                                                    | 2716<br>Foreign Currency<br>Process V<br>rch Resel                                                                                                    | 3                   | ک<br>Last  |            | 1  |
| impose the second second se                  | Main Menu<br>Main Menu<br>*Business<br>I Line View Op<br>Supplier N<br>Information<br>ting Process                                                                                                    | Accounts Par<br>o Search E<br>Contraction Standard<br>or ID 0000031103<br>ame Department of<br>AP Accrual                                                                                                    | Notify<br>edger v > Review F                                                                                                 | inancial Information<br>Voucher<br>Invoice Da<br>GL Dis                                       | <ul> <li>→ Journals</li> <li>ID 00001593 Q</li> <li>te 07/01/2016</li> <li>Status Distribute</li> </ul>                                                                                    | > Journal Drill                                 | Down →<br>In<br>silze   Find                                         | Accounting Entries                                                                                                    | 2716<br>Poreign Currency<br>Process V<br>rch Reset<br>  View All First<br>2016<br>First 4 1-6 of 6                                                                                                    | 3<br>               | کر لast    |            | 1  |
| 00001593]<br>Save<br>Save<br>Voucher A<br>*Accounting I<br>Pos<br>Main Inform                                                                                                    | Main Menu<br>Main Menu<br>*Business<br>a Line View Op<br>Supplier N<br>Information<br>titing Process                                                                                                    | Accounts Par<br>o Search E<br>Gentries<br>Unit 15100 C<br>of ion Standard<br>of D 0000031103<br>ame Department of<br>AP Accrual<br>attields Journal                                                                                                    | Able Notify edger  > Review F General Services                                                                               | inancial Information<br>Voucher<br>Invoice Da<br>GL Dis                                       | → Journals ID 00001593 Q te 07/01/2016 Status Distribute                                                                                                    | → Journal Drill  ₹ ed Persona                   | Down →                                                               | Accounting Entries                                                                                                    | 2716<br>Foreign Currency<br>Process V<br>rcch Reset<br>  View All First<br>2016<br>First ( 1-6 of 6<br>for 0.11                                                                                                    | 3<br>               | کر<br>Last |            | 1  |
| 00001593]<br>Save<br>Save<br>Voucher A<br>*Accounting<br>Accounting<br>Pos<br>Main Inform<br>Description                                                                                                    | Accounting<br>"Business<br>a Line View Op<br>Supplier N<br>Information<br>uting Process<br>nation Char<br>Char<br>Char | Accounts Par<br>o Search E<br>General I<br>Gentries<br>Unit 15100 C<br>of Standard<br>er ID 0000031103<br>ame Department of<br>AP Accrual<br>atfields Journal<br>Monetary                                                                                                    | Able Notify edger   Review F General Services Amount C                                                                       | inancial Information<br>Voucher<br>Invoice Da<br>GL Dis<br>urrency Code                       | <ul> <li>→ Journals</li> <li>ID 00001593 Q</li> <li>te 07/01/2016</li> <li>Status Distribute</li> <li>Ledger</li> <li>Ledger</li> </ul>                                                    | → Journal Drill                                 | Down >                                                               | Accounting Entries                                                                                                    | 7716<br>Foreign Currency<br>7rocess V<br>rcch Reset<br>  View All First<br>2016<br>First (1.6 of 6<br>ting Date                                                                                                    | 3<br>               | ک<br>Last  |            | 1  |
| 00001593]<br>Cavorites -<br>Favorites -<br>Voucher A<br>*Accounting<br>Accounting<br>Pos<br>Main Inform<br>Accounts Pay                                                                                                    | Main Menu<br>Main Menu<br>Accounting<br>Business<br>Busine View Op<br>Supplier N<br>Supplier N<br>Information<br>ting Process<br>nation Chu                                                                                                    | Accounts Par<br>o Search E<br>- > General I<br>- > General I<br>                                                                                                    | Able Notify edger    Review F General Services Amount C -3,724.37 U C -3,724.37 U C C C C C C C C C C C C C C C C C C C      | inancial Information<br>Voucher<br>Invoice Da<br>GL Dis<br>urrency Code<br>SD                 | → Journals ID 00001593 Q te 07/01/2016 Status Distribute Ledger ACTUALS                                                                                                    | > Journal Drill        ▼       ad       Persona | Down ><br>In<br>Alize   Find  <br>GL Unit<br>15100                   | Accounting Entries                                                                                                    | 0716<br>Foreign Currency<br>Process V<br>roch Reset<br>  View All First<br>2016<br>First ( 1-6 of 6<br>ting Date<br>016                                                                                                    | 3<br>( ( 1 of 2 (   | ک<br>Last  |            | 1  |
| counting     counting     counting     Accounting     Pos     Main Infor     Description     Accounts Pay     JULY LEASE                                                                                                    | Main Menu<br>Main Menu<br>Accounting<br>*Business<br>Line View Op<br>Supplier N<br>Supplier N<br>Information<br>ting Process<br>mation<br>cha                                                                                                    | Accounts Par<br>o Search Fries<br>Contractions<br>Contractions    | Able Notify edger    Review F General Services General Services                                                              | inancial Information<br>Voucher<br>Invoice Da<br>GL Dis<br>Urrency Code<br>SD                 | → > Journals ID 00001593 Q te 07/01/2016 Status Distribute Ledger ACTUALS ACTUALS                                                                                                    | > Journal Drill<br>ad<br>Persona                | Down ><br>In<br>alize   Find  <br>GL Unit<br>15100<br>15100          | Accounting Entries                                                                                                    | 0716<br>Foreign Currency<br>rocess ✓<br>rcch Reset<br>  View All First<br>2016<br>First ④ 1-6 of 6<br>ting Date<br>016<br>016                                                                                                    | 3<br>(* 1072)       | ک<br>Last  |            | 1  |
| 00001593]  Cavorites  Cavorites   | Main Menu<br>Main Menu<br>Accounting<br>"Business<br>Line View Op<br>Supplier N<br>Supplier N<br>Information<br>ting Process<br>mation Chr<br>vable                                                                                                    | Accounts Participation of the second second                                                                                                    | xable<br>Notify<br>edger → > Review F<br>General Services<br>General Services<br>-3,724.37 U<br>-3,724.37 U<br>-21,415.16 U  | inancial Information<br>Voucher<br>Invoice Da<br>GL Dis<br>Urrency Code<br>SD<br>SD           | → > Journals ID 00001593 Q te 07/01/2016 Status Distribute Ledger ACTUALS ACTUALS ACTUALS ACTUALS ACTUALS                                                                                  | > Journal Drill<br>X                            | Down ><br>In<br>alize   Find  <br>GL Unit<br>15100<br>15100          | Accounting Entries           voice Number         15100010           Show         Show           *Sort By         Posting F           Posting Date         07/12/           View All [ 2]         I           Recound         67/08/2           07/08/2         07/08/2           0         07/08/2                                       | 0716<br>Foreign Currency<br>Process ✓<br>Process ✓<br>Process | 3                   | ک<br>Last  |            | 1  |
| 00001593]  Cavorites  Counciliant Counciliant Councili | Main Menu<br>Main Menu<br>Accounting<br>*Business<br>Line View Op<br>Supplier N<br>Information<br>ting Process<br>mation Char<br>vable                                                                                                    | Accounts Par<br>o Search F<br>Construction<br>o Search F<br>o Search F<br>o Search F<br>o Standard<br>articles Construction<br>AP Accrual<br>Articles Construction<br>Monetary                                                                                                    | xable<br>Notify<br>edger → > Review F<br>General Services<br>General Services<br>-3,724.37 U<br>-21,415.16 U<br>-21,415.16 U | inancial Information<br>Voucher<br>Invoice Da<br>GL Dis<br>GL Dis<br>GL Dis<br>SD<br>SD<br>SD | → > Journals ID 00001593 Q te 07/01/2016 Status Distribute ACTUALS ACTUALS ACTUALS ACTUALS ACTUALS ACTUALS ACTUALS ACTUALS ACTUALS ACTUALS ACTUALS ACTUALS ACTUALS ACTUALS ACTUALS ACTUALS | Journal Drill     J                             | Down ><br>In<br>alize   Find  <br>GL Unit<br>15100<br>15100<br>15100 | Accounting Entries           voice Number         15100010           Store         Show           *Sort By         Posting F           Posting Date         07/12/           View All         [2]           Account         67/08/2           07/08/2         07/08/2           07/08/2         07/08/2           07/08/2         07/08/2 | 0716<br>Foreign Currency<br>Process ✓<br>rcch Reset<br>  View All First<br>2016<br>First ④ 1-6 of 6<br>ting Date<br>016<br>016<br>016<br>016                                                                                                    | 3<br>4 (4) 1 of 2 ( | ک<br>Last  |            | 1  |

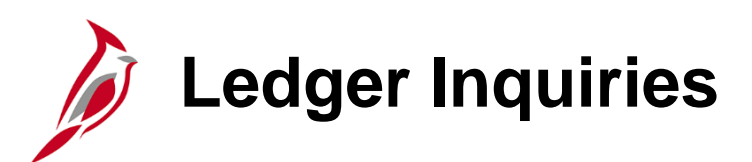

The **Ledger Inquiry** page is used to review Ledger information. Navigate to this Inquiry using the following path:

#### Main Menu > General Ledger > Review Financial Information > Ledger

The Ledger Find an Existing Value page displays.

- Click the Add a New Value tab.
- Create a new Inquiry Name if this is the first time using this Inquiry.
  - Use the **Find an Existing Value** tab to search for an existing Inquiry if this Inquiry has been used before.
- Click the Add button.

| Favorites  Main Menu  General Ledger  Favorites  Heview Financial Information  Ledger |
|---------------------------------------------------------------------------------------|
| Ledger                                                                                |
| Find an Existing Value Add a New Value                                                |
| Inquiry Name LDGRINQ                                                                  |
| Add                                                                                   |
| Find an Existing Value Add a New Value                                                |

Ledger Inquiries (continued)

The Ledger Inquiry page displays.

Please note that Commitment Control and Summary Ledgers are not available from this page.

Enter the applicable Ledger criteria:

- Unit
- Ledger
- Fiscal Year
- From Period
- To Period
- Click the Show YTD Balance checkbox option to see the YTD balances for the specified ChartFields. The From Period must = 1.
- Click the **Show Transaction Details** checkbox option to view Ledger data along with the Journal transactions that contributed to the balance.
- Enter the applicable ChartField criteria and then click the **Search** button.

| Favorites - Main                                                                                                    | Menu -> Gener                | al Ledger 🔻 > Review F         | inancial Information 🗸 🚿 | Ledger                 |                                               |                                       |                            |  |
|----------------------------------------------------------------------------------------------------|------------------------------|--------------------------------|--------------------------|------------------------|-----------------------------------------------|---------------------------------------|----------------------------|--|
| Ledger Inquiry Enter ledger, period, ChartField and rest of the criteria. Click on Search button to execute the query. Ledger Criteria |                              |                                |                          |                        |                                               |                                       |                            |  |
| LDGRINQ                                                                                                    | *Unit *Ledge<br>15100 Q ACTU | r *Fiscal Year<br>ALS Q 2017 Q | *From Period             | 1                      | *To Period<br>6 Q                             | USD Q                                 |                            |  |
| Search Cl                                                                                                    | Show YTD Bala                | nce<br>on Details              | Stat Code                | Closing A<br>lase Curr | Date Code V<br>1 Q Trad<br>djustments<br>ency | /iew<br>e Date<br>Max Ledger R<br>100 | ows                        |  |
| Chartfield Criteria                                                                                                    |                              |                                | Personalize   Fi         | ind   🗇                | First                                         | 🕙 1-14 of 14 🕑 Last                   | Include Adjustment Periods |  |
| ChartField                                                                                                    | Value                        | ChartField Value Set           | Update/New               | Sum By                 | Value Required                                | Order-By                              | Sel Period                 |  |
| Account                                                                                                    | 5011230 Q                    | Q                              | Update/New               | V                      | V                                             | 1                                     | 998                        |  |
| Department<br>Asset                                                                                                    | Q                            | Q                              | Update/New<br>Update/New |                        |                                               |                                       |                            |  |

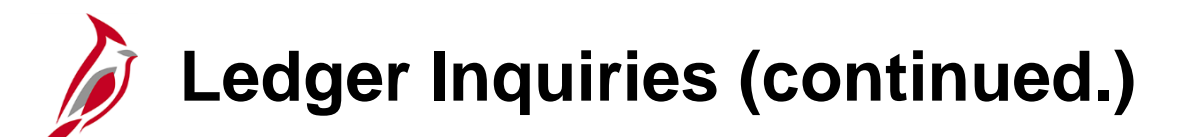

In the Ledger Criteria section, enter the required field values. Additional fields and controls in the Ledger Criteria and ChartField Criteria sections are available and can help narrow the search results or provide additional summarization. See the chart below for field descriptions.

| Field                       | Description                                                                                                    |
|-----------------------------|----------------------------------------------------------------------------------------------------|
| Show YTD Balance            | When selected, inquiry returns year-to-date balances for specified ChartFields for the defined period(s), including period 0. Results are ordered by ChartField as selected in the criteria. If this box is not selected, the inquiry returns individual balances for the period(s) and ChartFields that are displayed ordered by <b>Period</b> , then ChartField. If <b>Show YTD Balance</b> check-box is selected, <b>From Period</b> in the criteria must = 1.                                                                                                    |
| Show Transaction Details    | View ledger data along with the journal transactions that contributed to the balance.                                                                                                    |
| Include Closing Adjustments | Include closing balances (period 998) along with the current open period amounts.                                                                                                    |
| Max Ledger Rows             | Indicates the maximum number of rows to display. Override the default of 100 with any number <= 300 rows.                                                                                                    |
| Delete                      | Deletes the inquiry, cancels the page, and returns to a blank Ledger Inquiry page.                                                                                                    |
| ChartField                  | Enter a ChartField value for one or more ChartFields to review specific ChartField data in a ledger.                                                                                                    |
| Sum By                      | One ChartField must be selected in order to sum by. If one is not selected an error message will display after selecting the <b>Search</b> button. The accounting period is always included in the sum by and is always the first column in the inquiry results.<br>If ChartFields are selected in the <b>ChartField Criteria</b> for <b>Sum By</b> and the <b>Show Transaction Details check-box is not</b> checked, the results is a display of each row in the ledger that meets the criteria for business unit, ledger, fiscal year, accounting period, currency, and statistics code. |
| Value Required              | Select this check-box to filter out ChartFields with blank values. This check-box is available only when the <b>Sum By</b> check-box is selected. It is also unavailable for selection but is automatically selected by Cardinal if the ChartField <b>Account</b> has <b>Sum By</b> selected.                                                                                                    |
| Order By                    | The results sort order of the ChartFields is based on the order in which you select <b>Sum By</b> for each ChartField.                                                                                                    |

# Ledger Inquiries: Ledger Summary

The Ledger Summary displays after clicking the **Search** button on the **Ledger Inquiry** page.

The **Transaction Details** page displays and shows the Journal IDs associated with that transaction.

Click on a **Journal ID** link to see specific details within the Journal.

| Favorites 👻 🛛 I | Main Menu 🗸         | > General Led | ger 🗸 > Review   | Financial Informat  | ion 🗸 🔿 | Ledger         |           |                                        |              |                                 |                |       |
|-----------------|---------------------|---------------|------------------|---------------------|---------|----------------|-----------|----------------------------------------|--------------|---------------------------------|----------------|-------|
|                 |                     |               |                  |                     |         |                |           |                                        |              |                                 |                |       |
| Ledger Inquiry  |                     |               |                  |                     |         |                |           |                                        |              |                                 |                |       |
| Transaction I   | Details             |               |                  |                     |         |                |           |                                        |              |                                 |                |       |
| 🔽 Ledger Crite  | eria                |               |                  |                     |         |                |           |                                        |              |                                 |                |       |
| Inquiry Name    | Unit                | Ledger        | Fiscal Year      | From Pe             | riod    | To Pe          | riod      | Currency                               | Stat         |                                 |                |       |
| LDGRINQ         | 15100<br>Data Cod   | ACTUALS       | 2017             | 1                   |         | 6              |           | USD                                    |              |                                 |                |       |
| Trade Date      |                     |               |                  |                     |         |                |           |                                        |              |                                 |                |       |
|                 |                     | Show YT       | D Balance        |                     | Include | Closing Adj    | ustments  |                                        | Max Ledger   | Rows                            | 100            |       |
|                 |                     | Show Tra      | nsaction Details |                     | Only in | Base Curren    | су        |                                        |              |                                 |                |       |
| Go To Inquin    | y Criteria          |               |                  |                     |         | т              | ransactio | n Criteria                             |              |                                 |                |       |
| ransaction Deta | ails                |               |                  |                     |         |                |           |                                        | Fin          | nd View All                     | First 🕙 1 of 6 | : 🕑 L |
| Ledger by Peri  | od and Chartfiel    | lds           |                  |                     |         |                | Perso     | nalize   Find   🖟                      | ۲<br>۱ 🔣 ۱ о | of 1                            |                |       |
| Period          | Acc                 | count         |                  | Account Description | on      |                |           | Stat                                   |              |                                 |                |       |
|                 | 1 501               | 1230          |                  | Salaries, Classifie | d       |                |           |                                        |              |                                 |                |       |
| Amoun           | t (in Transaction ( | Currency)     | 1,1              | 174,432.07 USD      | Amo     | unt (in Base ( | Currency  | )                                      | 1,174,43     | 2.07 USD                        |                |       |
| Journals        |                     |               |                  |                     |         |                |           | Personaliz                             | e   Find   🗖 | 🔣 🛛 First 🔇                     | 1-40 of 40 🕑   | Last  |
| Journal ID      | Line Descr          |               |                  | Date                | Seq     | Stat Amt       | N/R       | Amount (in<br>Transaction<br>Currency) | Currency     | Amount (in<br>Base<br>Currency) | Base Currency  |       |
| AR00331923      | 16-07-21AR_         | DIRJRNL548    |                  | 07/25/2016          |         | 0.00           | N         | -417.00                                | USD          | -417.00                         | USD            |       |
| CIP0312236      | 15116032 20         | 16-07-01      |                  | 07/01/2016          |         | 0.00           | N         | 30,610.74                              | USD          | 30,610.74                       | USD            |       |
| CIP0312236      | 15116032 20         | 16-07-01      |                  | 07/01/2016          |         | 0.00           | N         | 7,614.34                               | USD          | 7,614.34                        | USD            |       |
| CIP0312236      | 15116032 20         | 16-07-01      |                  | 07/01/2016          |         | 0.00           | N         | 32,848.86                              | USD          | 32,848.86                       | USD            |       |

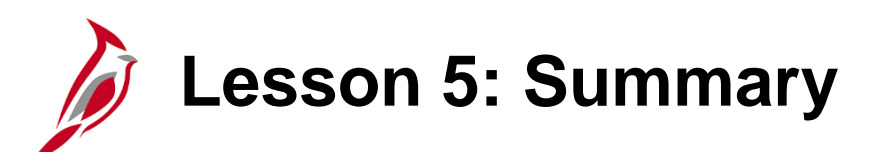

Manage Journals

In this lesson, you learned:

5

- Journal Status Inquiry
- Journal Audit Log Inquiries
- Journal Inquiry Details
- Journal Inquiry Details with Drill to Source
- Ledger Inquiries

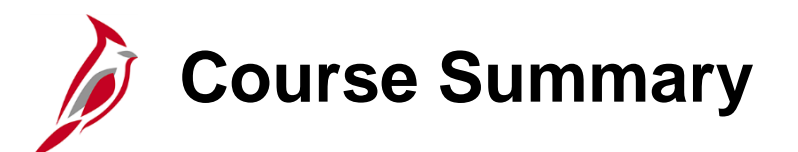

Processing Journal Entries

In this course, you learned:

GL332

- The Key Concepts for Journal Entry
- The Overall Journal Entry Process
- How Journal Processing Integrates with other Cardinal modules and Interfaces with External Systems
- How to Create Journal Entries in Cardinal
- How to Create and Upload a Spreadsheet Journal
- How to Complete Agency to Agency (ATA) Transfer Journals
- How to Copy a Journal
- How to Create a Model Journal

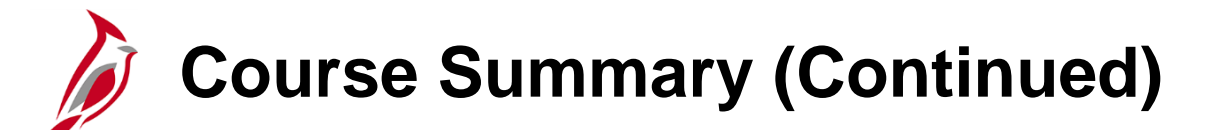

Processing Journal Entries

In this course, you learned:

GL332

- How to Review and Correct Edit Errors
- How to Review and Correct Budget Check Errors
- How to Submit Journals for Approval and Monitor Journal Statuses
- How to Approve, Deny, or Delete Journals
- How to Perform Journal and Ledger Inquiries

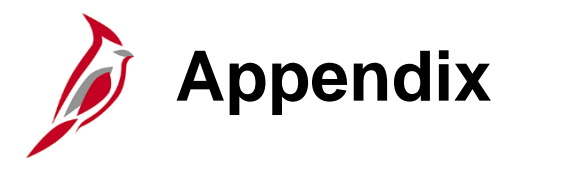

- Key Terms
- Business Process Flows
- Allowed Extensions on Attachments
- Flowchart Key

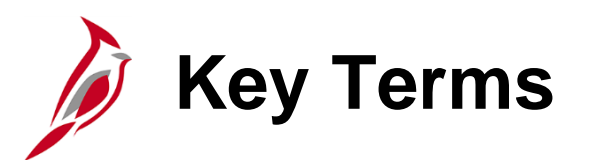

**Budget Checking**: The process of comparing transactions to budget ledgers to ensure that amounts do not exceed the controlling budget. Transactions may pass, fail, or pass with a warning. The budget check process is run via a batch process. Once a valid budget check status is achieved, the budget balances are updated.

Business Unit: An operational subset of an organization. In Cardinal, each state agency is a Business Unit.

**ChartField**: A field on the Chart of Accounts. It represents one category of data (e.g., Fund, Department, Account) with various values that further define a transaction. A combination of ChartFields defines an accounting distribution used on a transaction.

**Combination Edits**: Rules that determine which ChartField values are required, or not allowed, in combination, in order for an accounting entry to be posted.

**Commitment Control**: Enables the tracking or controlling of expenses against budgets and revenues against estimates.

Journal: An entry used to post accounting entries to a ledger.

Journal Date: The date of the journal transaction which drives the accounting period and fiscal year.

**Journal Header**: Includes the overall journal information such as the ledger, the journal source, long and short descriptions, and more.

**Journal ID**: A sequentially generated number for online journals, other module journals, and interfaced transactions. Interfacing agencies can change the Journal ID to be in agreement with their existing systems.

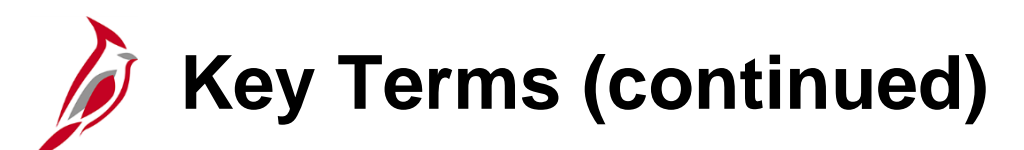

**Journal Lines**: A reference to each accounting line entered in the General Ledger **Create/Update Journal Entries** page, consisting of appropriate ChartField and accounting values.

**Ledger** and **Ledger Group**: A Ledger is a record of monetary transactions by account (e.g., Budget, Actuals, Modified Accrual, Full Accrual, and Cash). A Ledger Group is a group that includes ledgers that have a common physical structure. Each Ledger within the Ledger Group shares a common physical structure based on the ledger template.

**Run Control**: An identifier that, when paired with your User ID, uniquely identifies the process you are running. The Run Control ID defines parameters that are used when a process is run.

**Workflow**: A tool in Cardinal that routes a transaction electronically for approval via a Worklist. <u>Journals cannot be submitted</u> <u>and approved by the same person</u>.

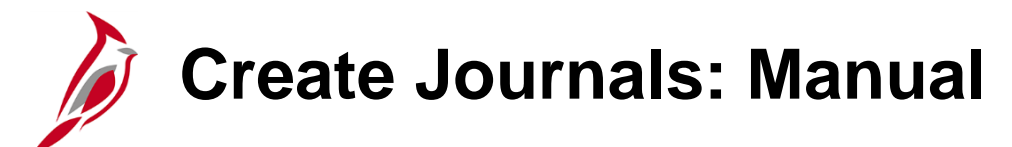

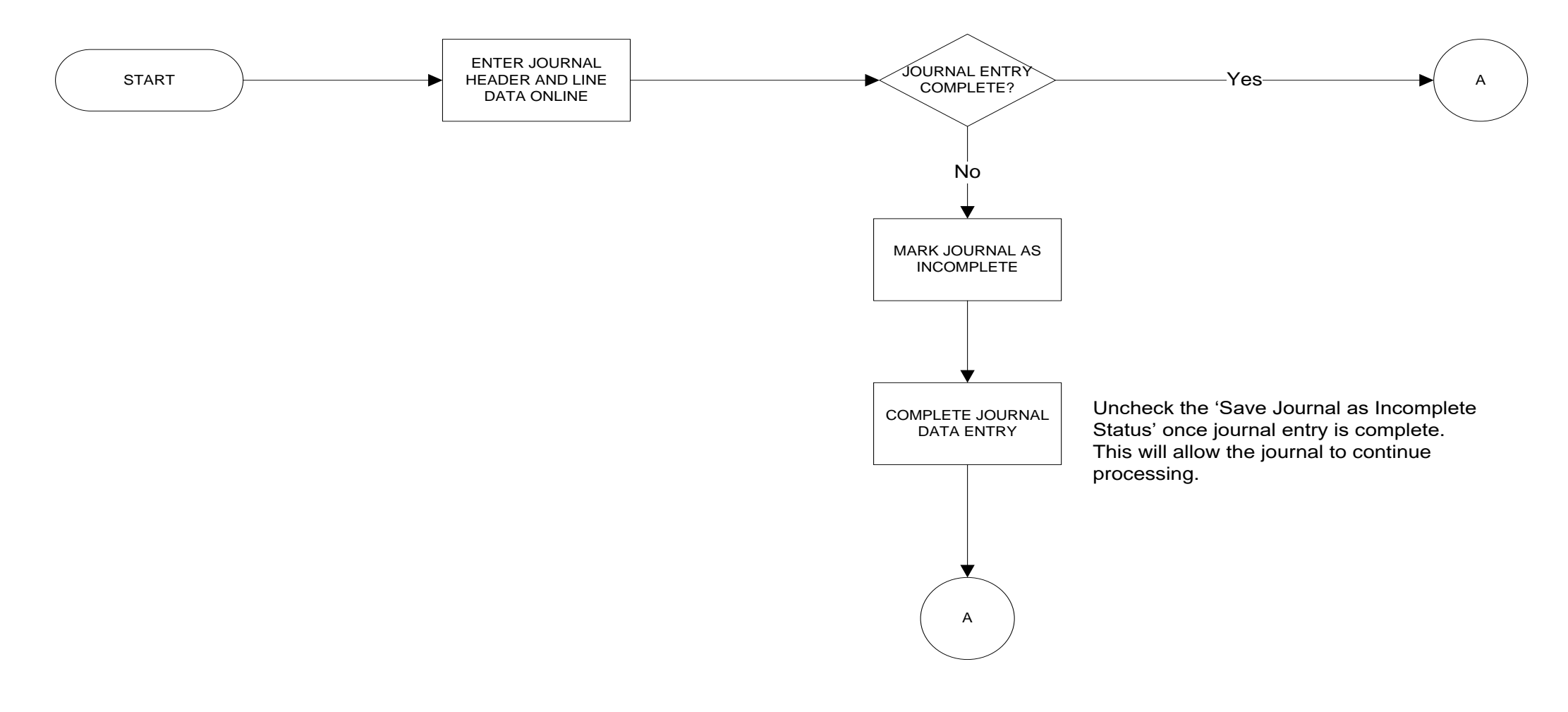

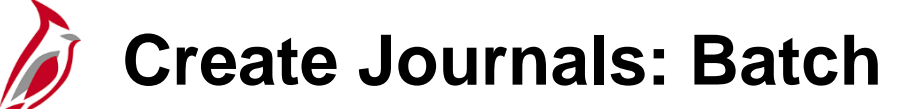

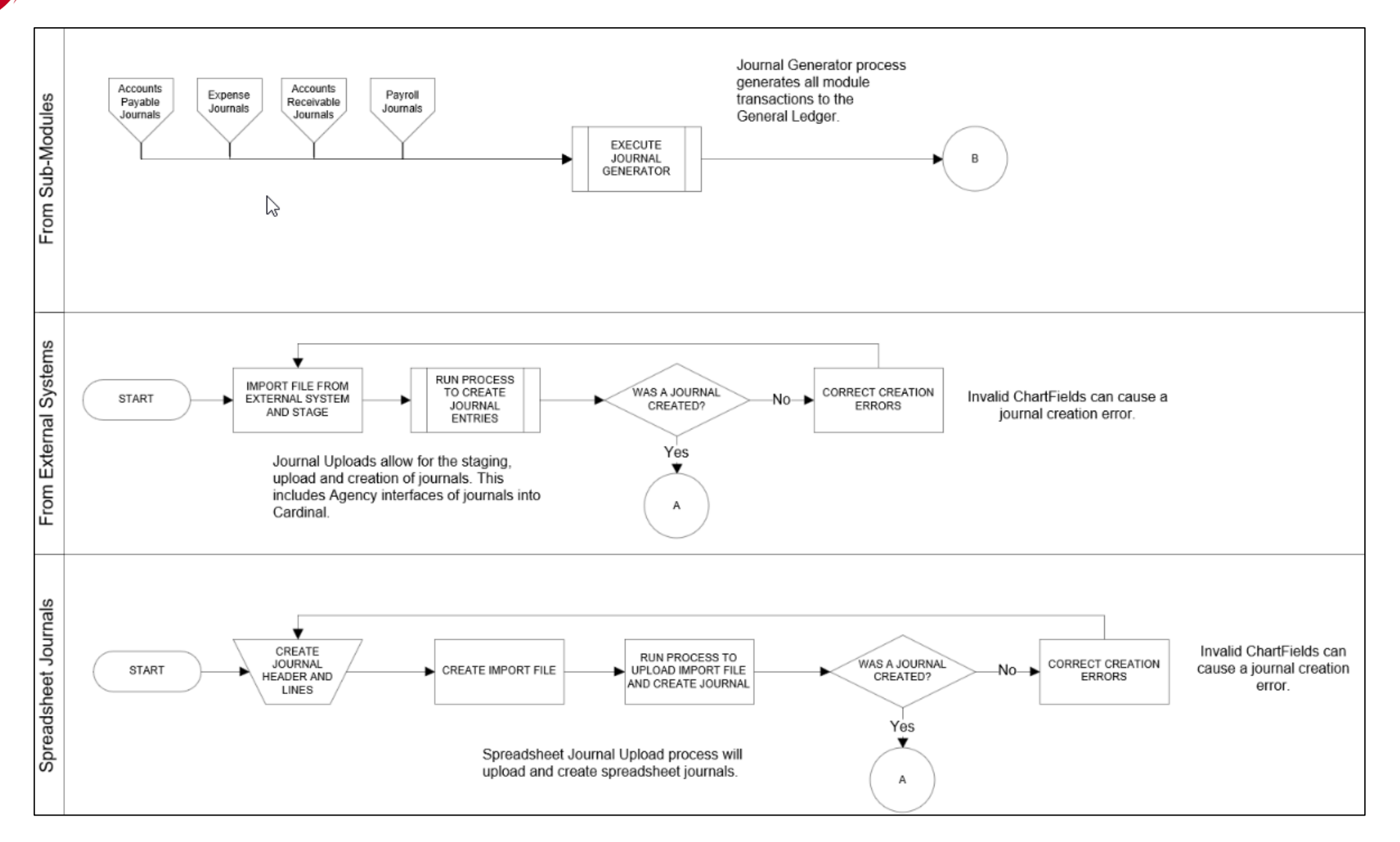

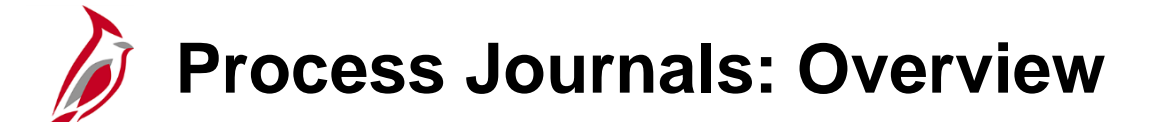

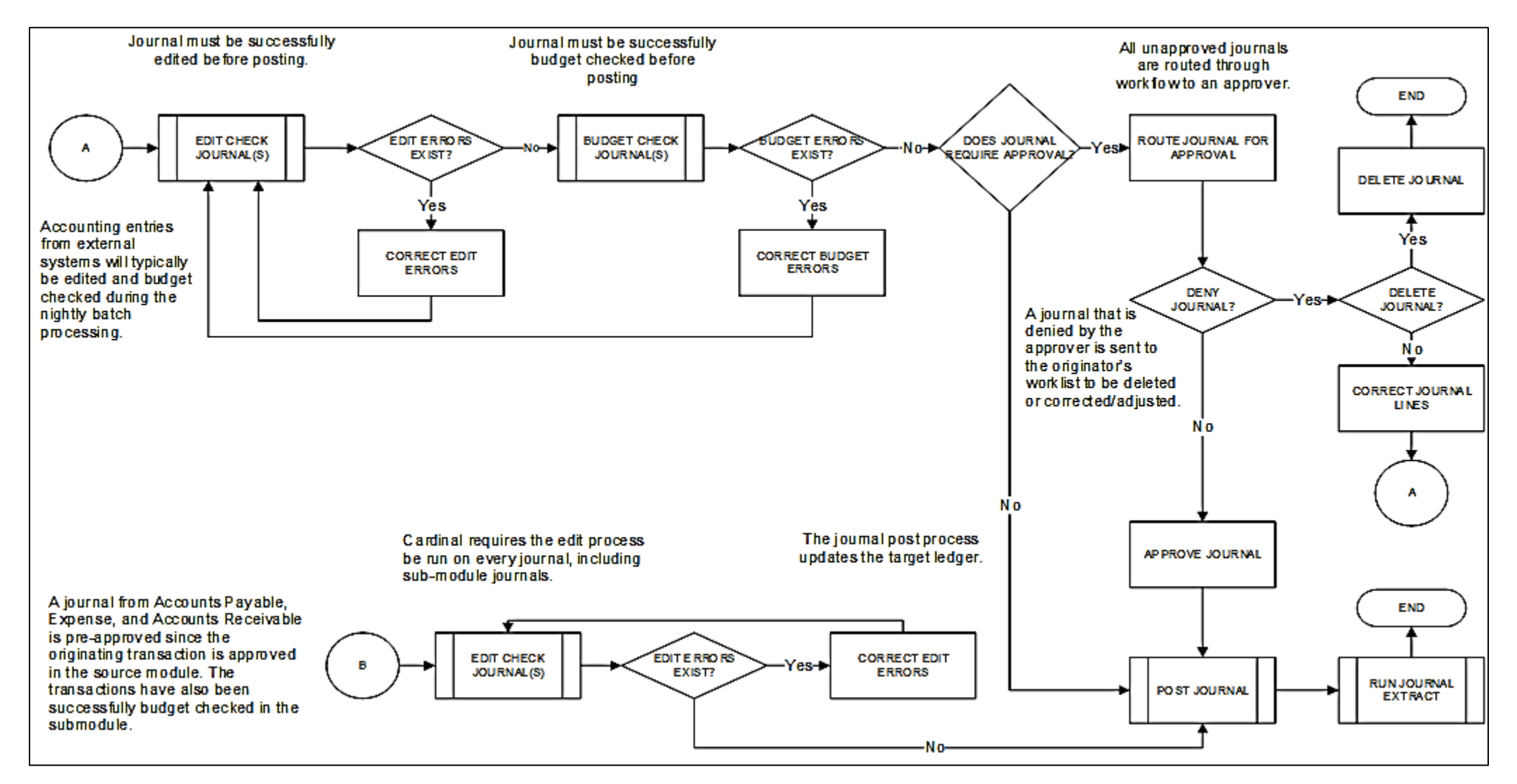

# ATA Transactions: Process Flow

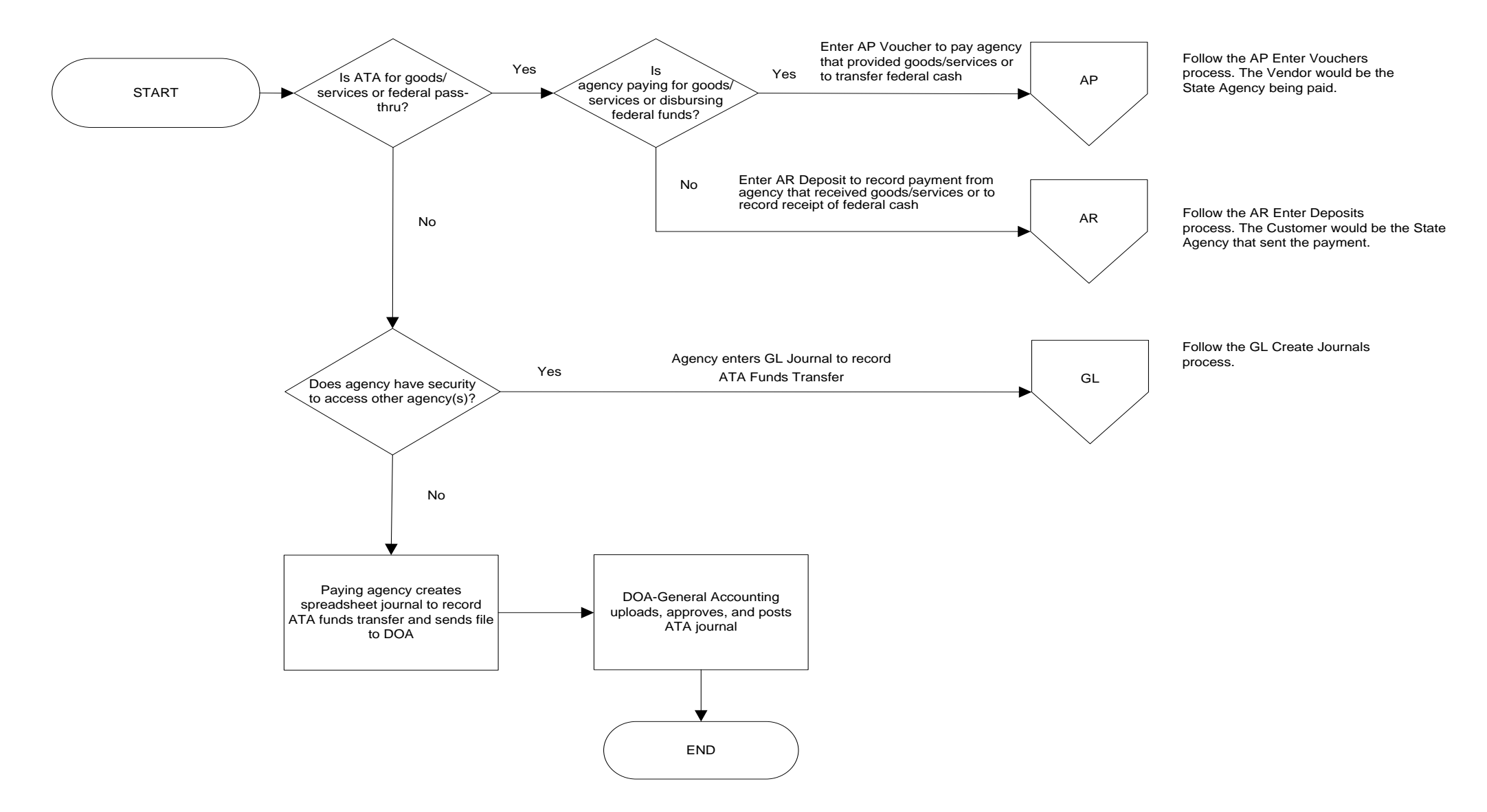

# Allowed Extensions on Attachments

The following is a list of file extensions that are allowed on attachments uploaded to Cardinal. You should only attach key supporting documents that either enhance the electronic Cardinal transaction approval process or are instrumental as part of the transaction history. The Cardinal system should not be relied upon to maintain agency documentation and should not be considered the official retention source of the agency. Supporting documents, as required by all applicable regulatory/governing bodies, should be maintained by the agency apart from the Cardinal attachment functionality.

| Allowed Ext | Allowed Extensions on Attachments in<br>Cardinal |       |  |  |  |  |  |  |  |
|-------------|--------------------------------------------------|-------|--|--|--|--|--|--|--|
| .BMP        | .CSV                                             | .DOC  |  |  |  |  |  |  |  |
| .DOCX       | .JPE                                             | .JPEG |  |  |  |  |  |  |  |
| .JPG        | .MSG                                             | .PDF  |  |  |  |  |  |  |  |
| .PNG        | .PST                                             | .RTF  |  |  |  |  |  |  |  |
| .TIF        | .TIFF                                            | .TXT  |  |  |  |  |  |  |  |
| .XLS        | .XLSX                                            | .XML  |  |  |  |  |  |  |  |

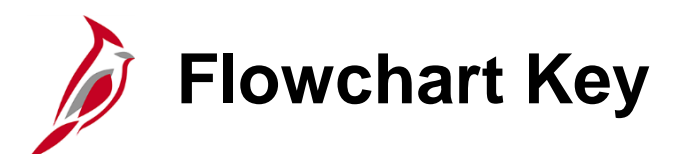

| Step<br>Description | Depicts a process step or interface.                                                                           | Start            | Indicates point at which the process begins.<br>Does not represent any activity.                                                                           |
|---------------------|----------------------------------------------------------------------------------------------------|------------------|----------------------------------------------------------------------------------------------------|
| Batch<br>Process    | Specifies a batch process.                                                                                     | End              | Indicates point at which the process ends.<br>Does not represent any activity.                                                                             |
| Manual<br>Operation | Depicts a process step that is preformed manually.                                                             | Document         | Depicts a document of any kind, either electronic<br>or hard copy.                                                                                         |
| Decision<br>Outcome | Defines the possible outcomes of a decision or<br>analysis that took place in a step immediately<br>preceding. | x                | Indicates an on-page or intra process connector.<br>Used to avoid complex overlapping connector<br>lines or to continue a process on a subsequent<br>page. |
| Entity Name         | Represents an entity (person, organization, etc.).                                                             | Step/<br>Process | Connects steps between business processes.                                                                                                    |